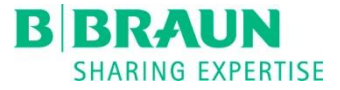

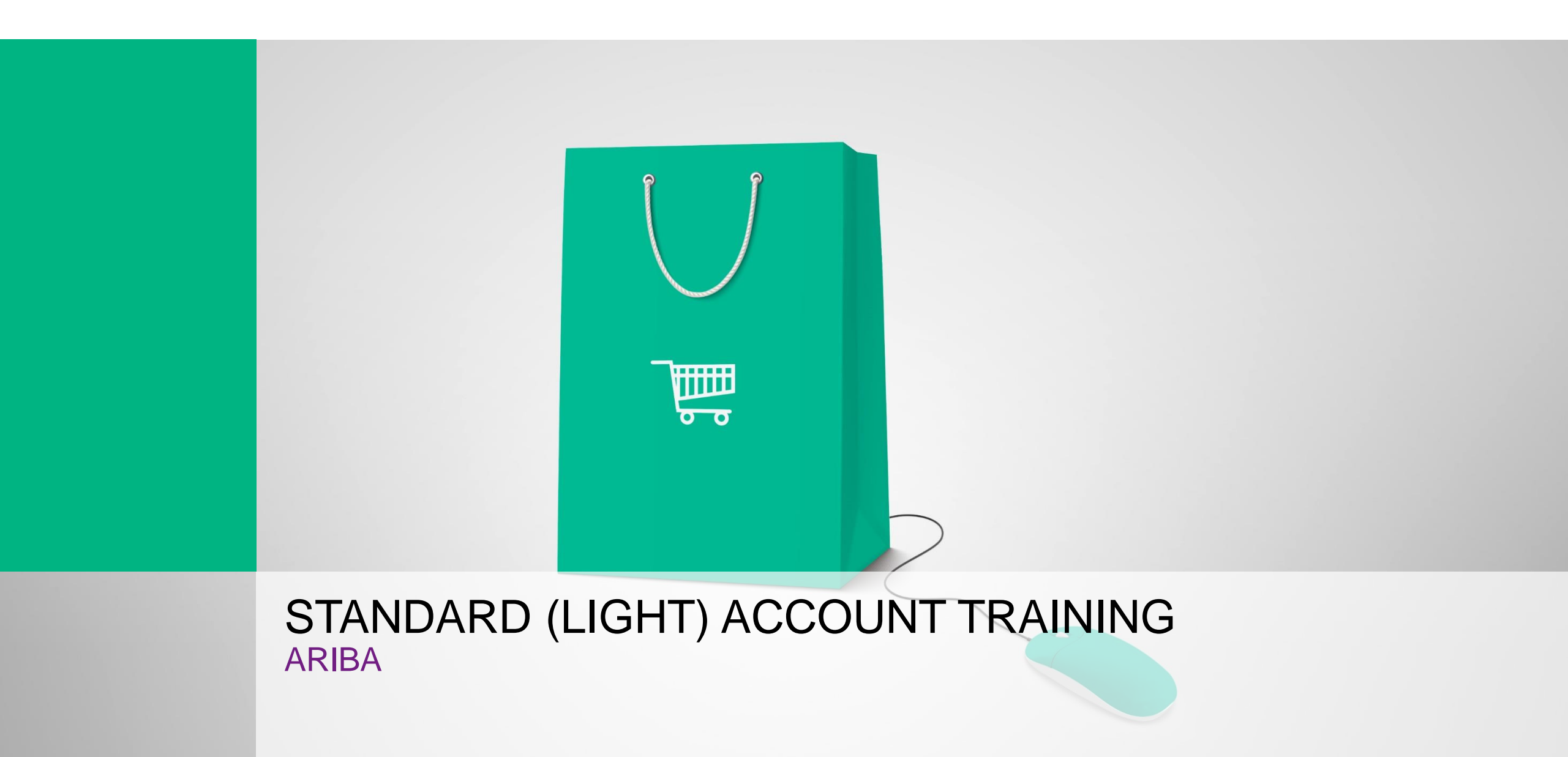

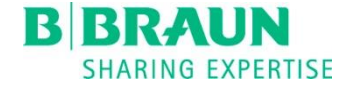

### Standard (Light) Account process

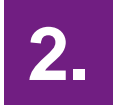

#### Register / log in

If you do not already have an account on the Ariba network, please register. Otherwise you can log in with your existing login data.

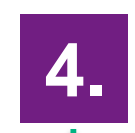

#### Configer user account

Afterwards you can configer your

user account.

#### Interactive e-mail

With the first order you will receive a link via e-mail to register or log in to the Ariba network.

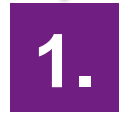

#### Order confirmation

3.

As soon as you have registered or logged in, you will be automatically forwarded to the current orders. Here you can send an order confirmation or make any modifications via the Ariba network.

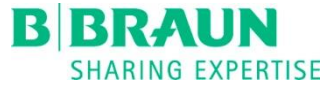

- 1. Not registered: Create Standard (Light) Account
- 2. Registered: Connect with existing Standard (Light) Account
- 3. Process order
  - a) Confirm entire order
  - b) Update line items

- c) Reject entire order
- 4. Create ship notice
- 5. Account configuration
- 6. Profile settings
- 7. Support

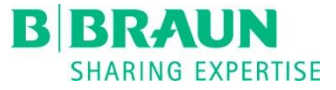

- 1. Not registered: Create Standard (Light) Account
- 2. Registered: Connect with existing Standard (Light) Account
- 3. Process order
  - a) Confirm entire order
  - b) Update line items

- c) Reject entire order
- 4. Create ship notice
- 5. Account configuration
- 6. Profile settings
- 7. Support

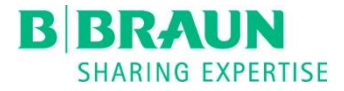

# Not registered – Standard (Light) Account process

Cancel

Ariba Network light account

Already have an

Strengthen relationships Collaborate with

your customer

on the same secure network

Connect faster

Exchange

documents

electronically

and streamline communications.

Reach more customers worldwide

Sign up with

sales leads.

Learn more

After registration

download the SAP

Ariba Supplier app from the Apple App

Store or Google Play to your mobile device

customer orders on

and manage

the go.

Register

Ariba Discovery and increase

is Free

account? Login

a calce loade

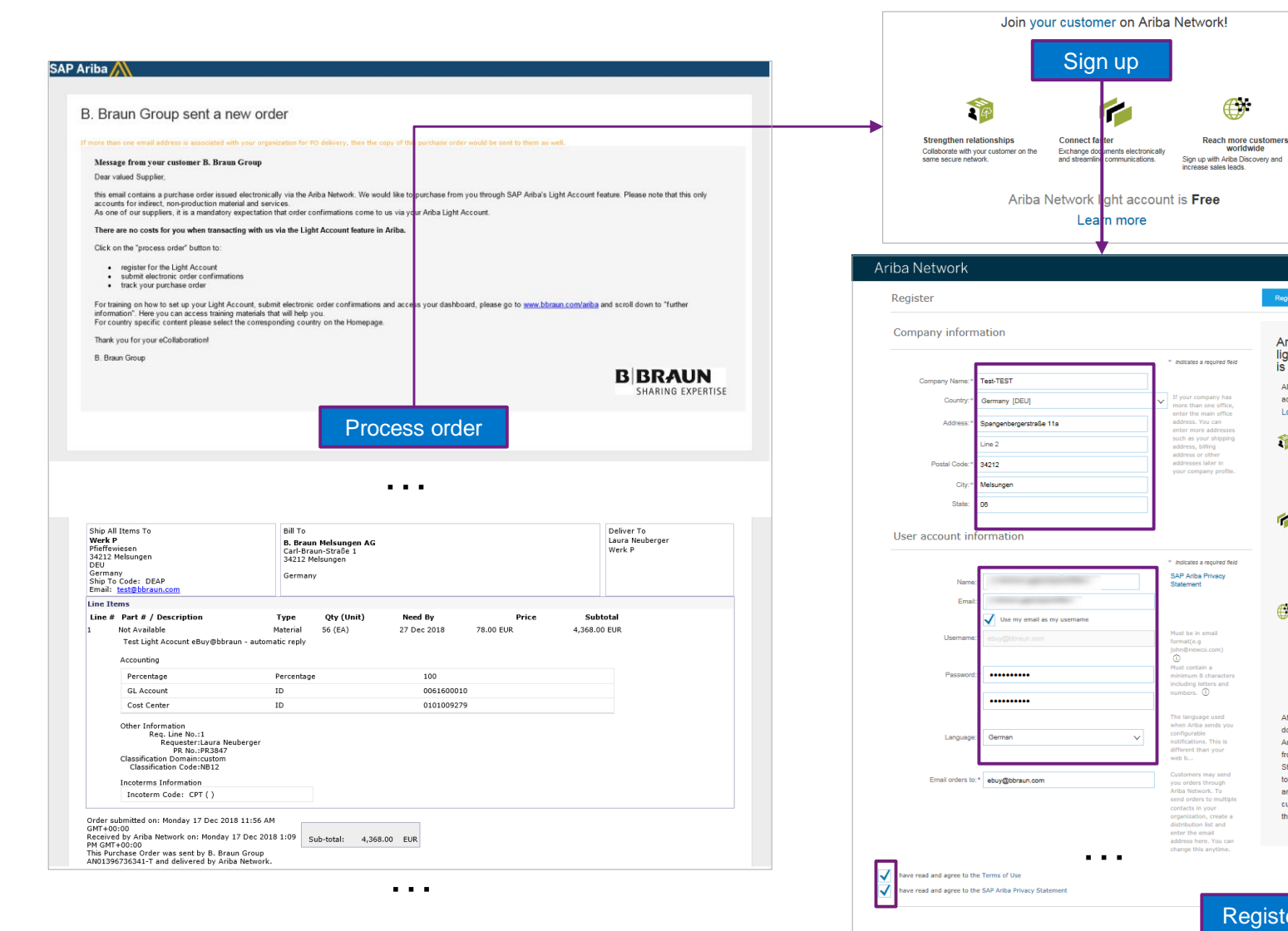

|                                                                                                    |                                                                                                    |                                                                                                    | _                                                                                                    |                                                                                                    | bond                                           |
|----------------------------------------------------------------------------------------------------|----------------------------------------------------------------------------------------------------|----------------------------------------------------------------------------------------------------|----------------------------------------------------------------------------------------------------|----------------------------------------------------------------------------------------------------|------------------------------------------------|
| Create Order Confirma                                                                                                    | ion 🔻 📵 Create Ship Notice                                                                                                    | Create Invoice •                                                                                                    | Print   De<br>▼   Pt                                                                                              | Der Der CSV                                                                                                    | /nload   R                                     |
| Order Detail                                                                                                    | Order History                                                                                                    |                                                                                                    |                                                                                                    |                                                                                                    |                                                |
| B BRAU<br>SHARING EXF<br>From:<br>B. Braun Melsungen A<br>Carl-Braun-Straße 1<br>34212 Melsungen                                                                                                    | RTISE<br>To:<br>G Test Anbindung Ariba<br>Musterstraße 1<br>34212 Penang                                                                                                    | h-TEST                                                                                                    |                                                                                                    | Pure<br>(Nev<br>430<br>Amo                                                                                                    | thase Order<br>v)<br>00000840<br>unt: 4,368.00 |
| Germany                                                                                                    | Malaysia<br>Phone:<br>Fax:<br>Email: ariba@bbraun.co                                                                                                    | om                                                                                                    |                                                                                                    | Vers                                                                                                    | ion: 1                                         |
| Payment Terms (1)                                                                                                    |                                                                                                    |                                                                                                    |                                                                                                    | R                                                                                                    | outing Status                                  |
| Comments<br>Comment Type: Terms and<br>Body:Es gelten unsere allg<br>Other Information<br>Company Code:<br>Purchasing Unit Name:<br>Legal Terms and<br>Conditions of Purchase:                                                                                                    | Conditions<br>smeinen Einkaufsbedingungen, s<br>0101<br>PU B. Braun Melsungen AG<br>B. Braun Melsungen AG • Vors.<br>Braun, Vorstand. Prof. Dr. rer. pr<br>Annette Beller, Anna Maria Brau<br>Neubauen, LL.M., Dr. Joachim S<br>Melsungen • Reg. Gericht. Ams                                                                                                    | iehe unsere Homepag<br>d. Aufsichtsrats: Prof.<br>ol. Heinz-Walter Große<br>n, LL.M., Dr. rer. nat. 1<br>ichulz, Markus Strotma<br>genicht Fritzlar HRB 1                                                                                                    | e.<br>Dr. h.c. Ludwig<br>(Vorsitzender;<br>Meinrad Lugan,<br>Inn • Sitz der G<br>1 000 • USt-Idl                  | l Georg<br>, Dr. rer. pol.<br>Caroll H.<br>esellschaft<br>\r.                                                                                   |                                                |
| Comments<br>Comment Type: Terms and<br>Body Es gelten unsere allg<br>Other Information<br>Company Code:<br>Purchasing Unit Name:<br>Legal Terms and<br>Conditions of Purchase:<br>Ship All Items To                                                                                                    | Conditions<br>semiene Einkaufsbedingungen, s<br>0101<br>PU B. Braun Melsungen AG<br>B. Braun Melsungen AG • Vors.<br>Braun. Vorstand - Prof. Dr. ren y<br>Annette Beller, Anna Maria Brau<br>Neuhauer, LL M. Dr. Joachims<br>Melsungen • Reg. Gericht: Amst<br>DE113055856, WEEE-RegNr.<br>Bill To                                                                                             | d. Aufsichtsrats: Prof.<br>ol. Heinz-Walter Große<br>n, LL.M., Dr. ref. nat. 1<br>chulz, Markus Strotma<br>sgericht Fritzlar HRB 1<br>DE 42690900                                                                                                    | e.<br>Dr. h.c. Ludwig<br>(Vorsitzender<br>Meinrad Lugan,<br>nn e Sitz der G<br>1 000 e USt-Idl                    | jGeorg<br>, Dr. rer. pol.<br>Caroll H.<br>iesellschaft<br>√r.<br><b>iiver To</b>                                                                |                                                |
| Comments<br>Comment Type. Terms and<br>Body Es gelten unsere allg<br>Other Information<br>Company Code:<br>Purchasing Unit Name:<br>Legal Terms and<br>Conditions of Purchase:<br>Ship All Items To<br>Werk P<br>Pfieffeviesen<br>34212 Melsungen<br>DEU<br>Germany                                                                                                    | Conditions<br>semiene Einkaufsbedingungen, s<br>101<br>PU B. Braun Melsungen AG<br>B. Braun Melsungen AG<br>Parun, Vorstand Prof. Dr. rer, p<br>Annette Beller, Anna Maria Brau<br>Neubauer, LLM. Dr. Joachm S<br>Melsungen • Reg. Gericht. Amts<br>DE 113056856, WEEE-RegNr.<br>Bill To<br>B. Braun N<br>Carl-Braun<br>34212 Meis<br>Germany                                                  | d Aufsichtsrats Prof.<br>ol. Heinz-Walter Große<br>n. LL M., Dr. rer. nat.<br>Nat. J. M. rer. nat.<br>Bestellt, Markus Stat.<br>Bestellt, Status Stat.<br>DE 42650500<br>Melsungen AG<br>Straße 1<br>sungen                                                  | e.<br>Dr. h.c. Ludwin,<br>(Vorsitzender<br>Keinad Lugan,<br>nn - Sitz der C<br>1 000 • USt-Idl<br>De<br>Lau<br>We | i Georg<br>, Dr. rer. pol.<br>Caroll H.<br>eseilschaft<br>Vr.<br>liver To<br>ira Neuberger<br>rk P                                              |                                                |
| Comments<br>Comment Type. Terms and<br>Body-Es gelten unsere allg<br>Other Information<br>Company Code:<br>Purchasing Unit Name:<br>Legal Terms and<br>Conditions of Purchase:<br>Ship All Items To<br>Werk P<br>Phiefferwiseen<br>34212 Melsungen<br>DEU<br>Germany<br>Ship To Code: DEAP<br>Email: test@bbraun.cc                                                                           | Conditions<br>ameinen Einkaufsbedingungen, s<br>PU B. Braun Melsungen AG<br>B. Braun Melsungen AG<br>B. Braun Vorstauer, U.M. Dro, Dr. erp<br>Annette Beller, Anna Maria Brau<br>Neshauer, L.M. Dr. J. oschmis<br>Melsungen • Reg. Gericht Annts<br>DE113055856, WEEE-RegHr.<br>B. Braun M<br>Carl-Braun.<br>34212 Mels<br>Germany<br>m                                                        | iehe unsere Homepag<br>d. Aufsichtsrats: Prof.<br>ol. Heinz:-Walter Großer<br>n. LLM, Dr. rer. nat.<br>hchulz, Markus Stothar<br>agenicht Fridzar HRB 1<br>DE 42690900<br>Melsungen AG<br>-Straße 1<br>sungen                                                | e.<br>) (Vorsitzender,<br>deinrad Lugan,<br>nn = Sitz der C<br>1 000 • USt-Idl<br>Lau<br>We                       | i Georg<br>, Dr. rer. pol.<br>Caroll H.<br>esellschaft<br>Vr.<br><b>liver To</b><br>ira Neuberger<br>rk P                                       |                                                |
| Comments<br>Comment Type. Terms and<br>Body Es gelten unsere allg<br>Other Information<br>Company Code:<br>Purchasing Unit Name:<br>Legal Terms and<br>Conditions of Purchase:<br>Ship All Items To<br>Werk P<br>Pfieffeviseen<br>34212 Melsungen<br>DEU<br>Germany<br>Ship To Code: DEAP<br>Email: test@bbraun.co                                                                            | Conditions<br>semiene Einkaufsbedingungen, s<br>101<br>PU B. Braun Melsungen AG<br>B. Braun Melsungen AG<br>Parun, Vorstand Prof. Dr. rer, p<br>Annette Beller, Anna Maria Brau<br>Neubauer, LLM. Un, Joachum S<br>Melsungen • Reg. Gericht. Amts<br>DE 113055856, WEEE-RegNr.<br>Bell To<br>B. Braun M<br>Carl-Braun<br>34212 Mels<br>Germany<br>m                                            | iehe unsere Homepag<br>d. Aufsichtsrats: Prof.<br>ol. Heinz-Walter Große<br>n. LLM., Dr. rer. nat.<br>In, LLM. J. Pr. rer. nat.<br>Indrus Strotma<br>genicht Fritzär HRB 1<br>DE 42650500<br>Melsungen AG<br>-Straße 1<br>sungen                             | e.<br>Dr. h.c. Ludwig<br>(Vorsitzender,<br>deirnad Lugan,<br>state der G<br>1000 + USt-Idl<br>Lau<br>We           | g Georg<br>, Dr. rer. pol.<br>Caroli H.<br>esellschaft<br>Vt.<br>iver To<br>ura Neuberger<br>rk P<br>Show Item I                                | Details                                        |
| Comments<br>Comment Type. Terms and<br>Sody Es gelten unsere allg<br>Other Information<br>Company Code:<br>Purchasing Unit Name:<br>Legal Terms and<br>Conditions of Purchase:<br>Ship All Items To<br>Werk P<br>Prieffewiesen<br>34212 Melsungen<br>DEU<br>Germany<br>Ship To Code: DEAP<br>Email: test@bbrau.cc                                                                             | Conditions<br>semiene Einkaufsbedingungen, s<br>0101<br>PU B. Braun Melsungen AG<br>B. Braun Melsungen AG<br>B. Braun Vorstam Prof. Dr. rery<br>Annette Beller, Anna Maria Brau<br>Noebauer, LLM. Dr. Joachm S<br>Melsungen • Reg. Gericht. Amts<br>DE 113055856, WEEE-RegNr.<br>Bill To<br>B. Braun N<br>Carl-Braun<br>34212 Mels<br>Germany<br>m                                             | d. Aufsichtsrats: Prof.<br>ol. Heinz-Walter Group<br>In, LLM, Dr. err, en al.<br>North and an and an and an an an an an an an an an an an an an                                                                                                    | e.<br>Dr. h.c. Ludwig<br>(Vorsitzender,<br>derrad Lugan,<br>sitz der G<br>1000 + USLidd<br>La<br>We<br>Price      | i Georg<br>), Dr. rør. pol.<br>Caroll H.<br>iesellschaft<br>vr.<br>iver To<br>ira Neuberger<br>rk P<br>Show Item I<br>Subtotal                  | Details                                        |
| Comments<br>Comment Type. Terms and<br>Body Es gelten unsere allg<br>Other Information<br>Company Code:<br>Purchasing Unit Name:<br>Legal Terms and<br>Conditions of Purchase:<br>Ship All Items To<br>Werk P<br>Pferfforvisen<br>34212 Melsungen<br>DEU<br>DEU<br>DEM<br>DEI<br>DEI<br>DEI<br>DEI<br>DEI<br>DEI<br>DEI<br>DEI<br>DEI<br>DEI                                                  | Conditions<br>semiene Einkaufsbedingungen, s<br>0101<br>PUB. Braun Melsungen AG<br>B. Braun Melsungen AG<br>B. Braun Vorstand Prof. Dr. rey<br>Annette Beller, Anna Maria Brau<br>Neubauer, LLM. Dr. Joachms<br>Melsungen • Reg. Gericht Amts<br>DE113055866, WEEE-RegNr.<br>Bin To<br>B. Braun N<br>Gart-Braun<br>Melsungen • Type Qty (<br>Material 56 (EA                                   | d Aufsichtsrats: Prof.<br>ol Heinz-Wahrer Großber<br>n. LLM., Dr. err. nat.<br>I. Markus Strotma<br>sgenicht Frützlar HRB 1<br>DE 42690900<br>Kelsnage 1<br>Sungen AG<br>sungen AG<br>sungen AG<br>sungen V<br>LUmit Need By<br>N) 28 Dec 2018               | e.<br>Dr. h.c. Ludwin<br>(Vorsitzender<br>Vorsitzender<br>1000 • USt-Idt<br>Lau<br>We<br>Price<br>78.00 EUR - 4   | Georg<br>, Dr. rer. pol.<br>Caroll H.<br>ievellschaft<br>vr.<br>iver To<br>ura Neuberger<br>rk P<br>Show Item I<br>Subtotal<br>,368.00 EUR      | Details                                        |
| Comments<br>Comment Type. Terms and<br>Body Es gelten unsere allg<br>Other Information<br>Company Code:<br>Purchasing Unit Name:<br>Legal Terms and<br>Conditions of Purchase:<br>Ship All Items To<br>Werk P<br>Pferfervisean<br>34212 Melsungen<br>DEU<br>Germany<br>Ship To Code: DEAP<br>Email: test@bbraun.co<br>Line Items<br>Line # Part # / Dess<br>1 Not Available<br>Test Light Aco | Conditions<br>merinen Einkaufsbedingungen, s<br>0101<br>PUB. Braun Melsungen AG<br>B. Braun Melsungen AG<br>B. Braun, Vorstauf, Prof. Dr. rey<br>Annette Beller, Anna Maria Brau<br>Neubauer, LLM. Dr. Joachmis<br>Melsungen • Reg. Gericht Amts<br>DE113055866, WEEE-RegNr.<br>B. Braun N<br>B. Braun N<br>Gard-Braun<br>34212 Mels<br>Germany<br>m<br>ription Type Qity (<br>Material 56 (EA | d. Aufsichtsrats: Prof.<br>ol. Heinz-Wahler Große<br>n. LLM., Dr. err. en at.<br>hchulz, Markus Strotma<br>sgencht Frützlar HRB 1<br>DE 42690900<br>Kesnaße 1<br>sungen AG<br>sungen AG<br>sungen AG<br>sungen V<br>(Unit) Need By<br>V) 28 Dec 2018<br>sppy | e.<br>Dr. h.c. Ludwin<br>Vorsitzender<br>Vorsitzender<br>1000 • USt-Idl<br>Lat<br>We<br>Price<br>78.00 EUR 4      | I Georg<br>I, Dr. rer. pol.<br>Caroll H<br>isseellschaft<br>vr.<br>Iiver To<br>ura Neuberger<br>rk P<br>Show Item I<br>Subtotal<br>3,368.00 EUR | Details                                        |

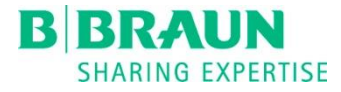

Purchase Order

. . .

# Not registered-Interactive e-mail

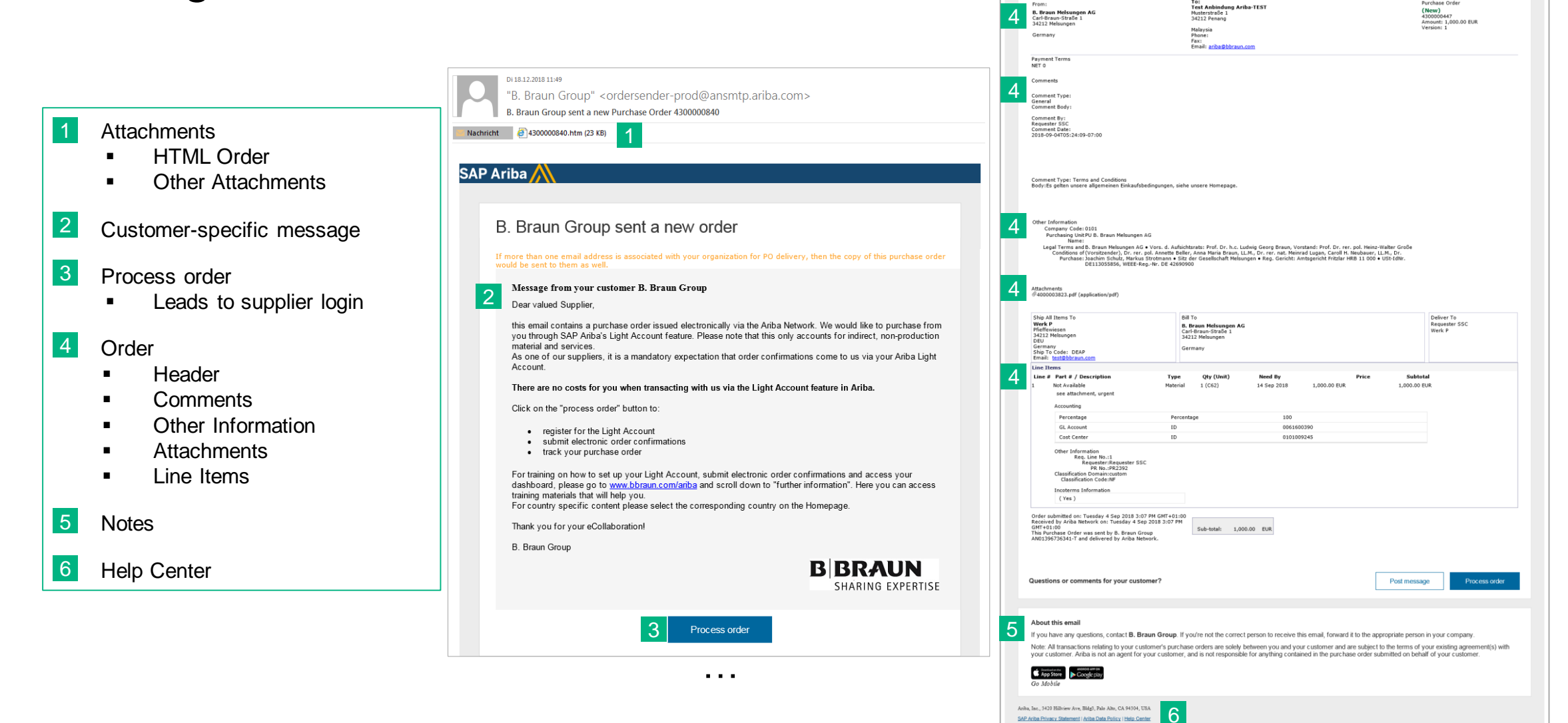

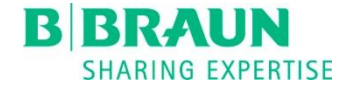

3

Hilfe-Center >>

### Not registered – Activate account

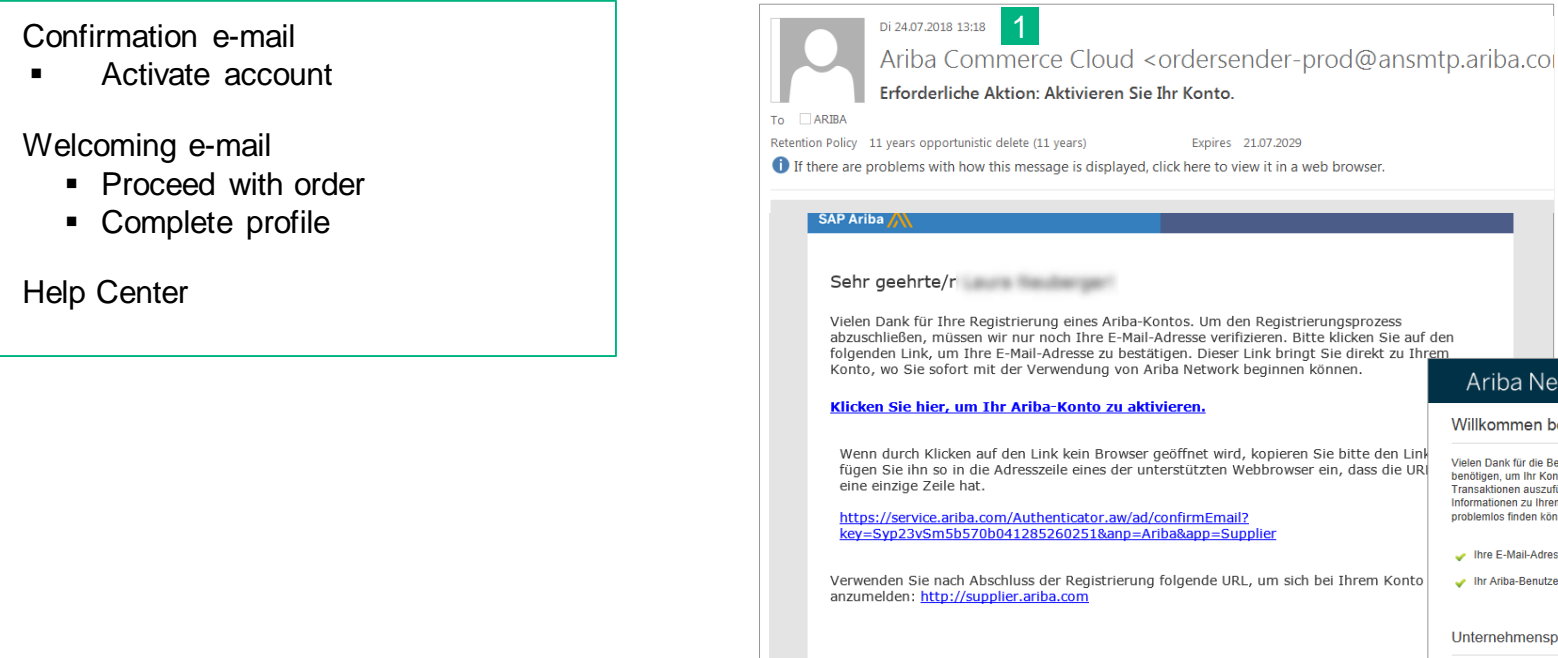

Mit freundlichen Grüßen,

https://discovery.ariba.com

Das SAP Ariba-Team

Transaktionen auszuführen, die für Ihr Unternehmen am geeignetsten ist. Wenn Sie Ihr Unternehmensprofil konfigurieren, sollten Sie unbedingt umfassende Informationen zu Ihrem Unternehmen eingeben, angefangen bei der Adresse bis hin zu Ihren geschäftlichen Richtlinien, damit Käuferorganisationen Sie problemlos finden können. Ihre E-Mail-Adresse ist verifiziert worden. Ihr Ariba-Benutzername ist aktiviert worden Unternehmensprofil jetzt vervollständigen 15% Warum ist Ihr Unternehmensprofil wichtig? Geben Sie Kontaktpersonen für Ihr Unternehmen ein, um sicherzustellen, Wenn Sie Ihr Unternehmensprofil vervollständigen, können dass potenzielle Handelspartner Sie kontaktieren können. Käuferorganisationen Ihr Unternehmen leichter finden, wenn sie Fügen Sie Marketing-Informationen und finanzielle Details hinzu, damit nach Ware, Branche, Absatzgebiet oder anderen Kriterien neue Handelspartner Sie finden können. geordnet nach neuen Lieferanten suchen. Sehen Sie sich in der Vollständigkeitsanzeige Empfehlungen für zusätzliche Angaben in Ihrem Unternehmensprofil an. Käufer verwenden Ihr Unternehmensprofil, um Ihre Fähigkeiten zu beurteilen Ariba verwendet die Informationen in Ihrem Unternehmensprofil. um Ihre Fähigkeiten automatisch mit neuen Geschäftsgelegenheiten abzugleichen. Zum Profil meines Unternehmens wechseln

Ariba Network

Willkommen bei Ariba

2

Vielen Dank für die Bestätigung Ihrer Registrierung bei Ariba. Als Lieferant innerhalb der Ariba Commerce Cloud haben Sie alle Hilfsmittel, die Sie

benötigen, um Ihr Konto zu konfigurieren, Käuferorganisationen auf Ihre Produkte und Services aufmerksam zu machen und mit ihnen auf die Art

1

2

3

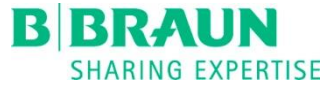

- 1. Not registered: Create Standard (Light) Account
- 2. Registered: Connect with existing Standard (Light) Account
- 3. Process order
  - a) Confirm entire order
  - b) Update line items

- c) Reject entire order
- 4. Create ship notice
- 5. Account configuration
- 6. Profile settings
- 7. Support

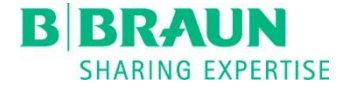

### Registered – Standard (Light) Account process

| 01812201811:49<br>"B. Braun Group" <ordersender-prod@ansmtp.ariba.com><br/>B. Braun Group sent a new Purchase Order 4300000840</ordersender-prod@ansmtp.ariba.com>                                                                                              |                                        | Join y                                                                                    | our customer on Ariba                                                                 | Network!                                                                                   |                                    |
|----------------------------------------------------------------------------------------------------|----------------------------------------|-------------------------------------------------------------------------------------------|---------------------------------------------------------------------------------------|--------------------------------------------------------------------------------------------|------------------------------------|
| - · · · · · · · · · · · · · · · · · · ·                                                                                                    |                                        |                                                                                           | Already have an account                                                               |                                                                                            |                                    |
|                                                                                                    |                                        |                                                                                           | Lo                                                                                    | gin                                                                                        |                                    |
| Ariba <u>//</u>                                                                                                    |                                        | 1                                                                                         |                                                                                       |                                                                                            |                                    |
|                                                                                                    |                                        |                                                                                           |                                                                                       |                                                                                            |                                    |
| . Braun Group sent a new order                                                                                                    |                                        | Strengthen relationships<br>Collaborate with your customer on the<br>same secure network. | Connect faster<br>Exchange documents electronically<br>and streamline communications. | Reach more customers worldwide<br>Sign up with Ariba Discovery and<br>increase sales leads | 6                                  |
| nore than one email address is associated with your organization for PO delivery, then the copy of this purchase order<br>uld be sent to them as well.                                                                                                    |                                        | Ariba                                                                                     | Network light account                                                                 | s Free                                                                                     |                                    |
| Message from your customer B. Braun Group                                                                                                    |                                        | 10100                                                                                     | Learn more                                                                            |                                                                                            |                                    |
| Dear valued Supplier,                                                                                                    |                                        |                                                                                           | Louittinoro                                                                           |                                                                                            |                                    |
| this email contains a purchase order issued electronically via the Ariba Network. We would like to purchase from<br>you through SAP Ariba's Light Account feature. Please note that this only accounts for indirect, non-production<br>material and services.   |                                        | 1000000117                                                                                |                                                                                       |                                                                                            |                                    |
| As one of our suppliers, it is a mandatory expectation that order confirmations come to us via your Ariba Light<br>Account.                                                                                                    | Purchase Orde                          | er: 4300000447                                                                            |                                                                                       |                                                                                            | Done                               |
| There are no costs for you when transacting with us via the Light Account feature in Ariba.                                                                                                    |                                        |                                                                                           |                                                                                       |                                                                                            |                                    |
| Click on the "process order" button to:                                                                                                    | Create Order Con                       | firmation 🔻 💀 Create Ship N                                                               | lotice 🗐 Create Invoice 👻                                                             | Print -   Download PDF   D                                                                 | ownload CSV   Rese                 |
| register for the Light Account     submit electronic order confirmations     track your purchase order                                                                                                    | Order Detail                           | Order History                                                                             |                                                                                       |                                                                                            |                                    |
| For training on how to set up your Light Account, submit electronic order confirmations and access your dashboard, please go to <u>www.bbraun.com/ariba</u> and scroll down to "further information". Here you can access training materials that will belo you |                                        | order history                                                                             |                                                                                       |                                                                                            |                                    |
| For country specific content please select the corresponding country on the Homepage.                                                                                                    |                                        |                                                                                           |                                                                                       |                                                                                            |                                    |
| hank you for your eCollaboration!                                                                                                    |                                        | 5144                                                                                      | UN                                                                                    |                                                                                            |                                    |
| Braun Group                                                                                                    |                                        |                                                                                           |                                                                                       |                                                                                            |                                    |
| BIBRAUN<br>SHARING EXPERTISE                                                                                                    | S                                      | HARING I                                                                                  | EXPERTISE                                                                             |                                                                                            |                                    |
|                                                                                                    | From:<br>B Braun Melsund               | To:<br>To:<br>TestΔn                                                                      | bindung Ariba-TEST                                                                    |                                                                                            | Purchase Order<br>(New)            |
| Process order                                                                                                    | Carl-Braun-Straße 1<br>34212 Melsungen | Musters<br>34212 F                                                                        | traße 1<br>Penang                                                                     |                                                                                            | 4300000447<br>Amount: 1,000.00 EUR |
|                                                                                                    | Germany                                | Malaysi<br>Phone:                                                                         | a                                                                                     |                                                                                            |                                    |
|                                                                                                    |                                        | Fax:<br>Email: a                                                                          | riba@bbraun.com                                                                       |                                                                                            |                                    |

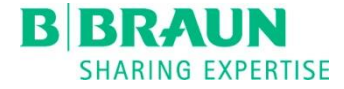

# Registrered - User without login data

| "B. Braun Group" <ordersender-prod@ansmtp.ariba.com></ordersender-prod@ansmtp.ariba.com>                                                                                                    |                                                                       |
|----------------------------------------------------------------------------------------------------|-----------------------------------------------------------------------|
| B. Braun Group hat den neuen Bestellauftrag 4300000534 gesendet                                                                                                    |                                                                       |
| SAP Ariba                                                                                                    |                                                                       |
|                                                                                                    |                                                                       |
| B. Braun Group sent a new order                                                                                                    |                                                                       |
| If more than one small address is associated with your expectation for PO delivery, they the copy of this mechanic order would be earl to them as well.                                                                                                    |                                                                       |
| Message from your customer B. Braun Group<br>Deer valued Suppler,                                                                                                    |                                                                       |
| this email contains a purchase order issued electronically via the Antha Network. We would like to purchase from you through SAP Antha's Light Account feature. Please note that this only<br>accounts for indirect, non-production material and services.<br>As one of our suppliers, it is a mandatory expectation that order confirmations come to us via your Anba Light Account.                                                                                                    |                                                                       |
| There are no costs for you when transacting with us via the Light Account feature in Ariba.                                                                                                    |                                                                       |
| Click on the "process order" button to:                                                                                                    |                                                                       |
| submit destroits order sont instations     track your purchase order                                                                                                    |                                                                       |
| For training on how to set an prover tight Account, same detections order confirmations and access your dashboard, please go to www.bbian.com/arba and scroll down to "further<br>formation" hows on a narrow the tight and the set of the set of the set of the set of the set of the set of the                                                                                                    | Cupplier Login                                                        |
| For country specific context please select the corresponding country on the Homepage.                                                                                                    | Supplier Login                                                        |
| Thank you for your excellationation! B. Brean Group                                                                                                    |                                                                       |
| BBRAUN                                                                                                    | Your company Test Anbi                                                |
| SHARING EXPERTISE                                                                                                    | If you don't have a user account request one                          |
| Process order                                                                                                    |                                                                       |
|                                                                                                    |                                                                       |
|                                                                                                    | Licor Namo                                                            |
|                                                                                                    | User Name                                                             |
| Ariba Network III Hep Center »                                                                                                    | User Name                                                             |
| Ariba Network III Help Center »                                                                                                    | User Name<br>Password                                                 |
| Ariba Network     Image Center >>       Contact Your Account Administrator     * Indicates a required field                                                                                                    | User Name<br>Password                                                 |
| Ariba Network       III Help Center >>         Contact Your Account Administrator       * Indicates a required field         Enter your information to get a user account.       Enter your information to get a user account.                                                                                                    | User Name Password Login                                              |
| Ariba Network       III Help Center >>         Contact Your Account Administrator       * Indicates a required field         Enter your information to get a user account.       Company Name: Test Arbindung Ariba-TEST                                                                                                    | User Name Password Login                                              |
| Ariba Network       If Hep Center >>         Contact Your Account Administrator       * Indicates a required field         Enter your Information to get a user account.       Company Name: Test Anbindung Ariba-TEST                                                                                                    | User Name Password Login Having trouble logging in?                   |
| Ariba Network       Image: Participation of the participation of the partipation of the participation of the partipa | User Name Password Login Having trouble logging in?                   |
| Ariba Network       Image: Product Strate         Contact Your Account Administrator       * Indicates a required field         Enter your Information to get a user account.       Company Name: Test Anbindung Ariba-TEST         First name: *       Last name: *                                                                                                    | User Name Password Login Having trouble logging in?                   |
| Ariba Network       Image: Provide the procession of the provide the provide the provided the provided the p | User Name Password Login Having trouble logging in?                   |
| Ariba Network       Image: Provide the provided the provided the prov | User Name Password Login Having trouble logging in?                   |
| Ariba Network       Image: Provide the provided the provided the prov | User Name<br>Password<br>Login<br>Having trouble logging in?          |
| Ariba Network       Help Center >>         Contact Your Account Administrator       * Indicates a required field         Enter your information to get a user account.       * Indicates a required field         Company Name:       Test Anbindung Aribs-TEST         First name:*       *         Last name:*       *         Email:*       *         Phone:       GBR 44 v         Helo.       *         Email:*       *         Helo.       *                                                                                                    | User Name<br>Password<br>Login<br>Having trouble logging in?          |
| Ariba Network       # Hep Center >>         Contact Your Account Administrator       * Indicates a required field         Enter your information to get a user account.       * Indicates a required field         Company Name:       Test Anbindung Ariba-TEST         First name: *                                                                                                    | User Name<br>Password<br>Login<br>Having trouble logging in?          |
| Ariba Network       # Help Center >>         Contact Your Account Administrator       * Indicates a required field         Enter your information to get a user account.       * Indicates a required field         Company Name:       Test Anbindung Ariba-TEST         First name:*                                                                                                    | User Name<br>Password<br>Login<br>Having trouble logging in?          |
| Ariba Network       # Hep Center 30         Contact Your Account Administrator       * Indicates a required field         Enter your information to get a user account.       * Enter your information to get a user account.         Company Name:       Test Anbindung Ariba-TEST         First name:*                                                                                                    | User Name       Password       Login       Having trouble logging in? |
| Ariba Network       # lep Center ?>         Contact Your Account Administrator       * Indicates a required field         Enter your Information to get a user account.       * Indicates a required field         Company Name:       Test Arbindung Ariba-TEST         First name: *                                                                                                    | Password<br>Login<br>Having trouble logging in?                       |

If an interactive e-mail was sent out to a user without an account, a respective user account can be created as shown in the process above.

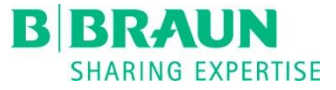

- 1. Not registered: Create Standard (Light) Account
- 2. Registered: Connect with existing Standard (Light) Account
- 3. Process order
  - a) Confirm entire order
  - b) Update line items

- c) Reject entire order
- 4. Create ship notice
- 5. Account configuration
- 6. Profile settings
- 7. Support

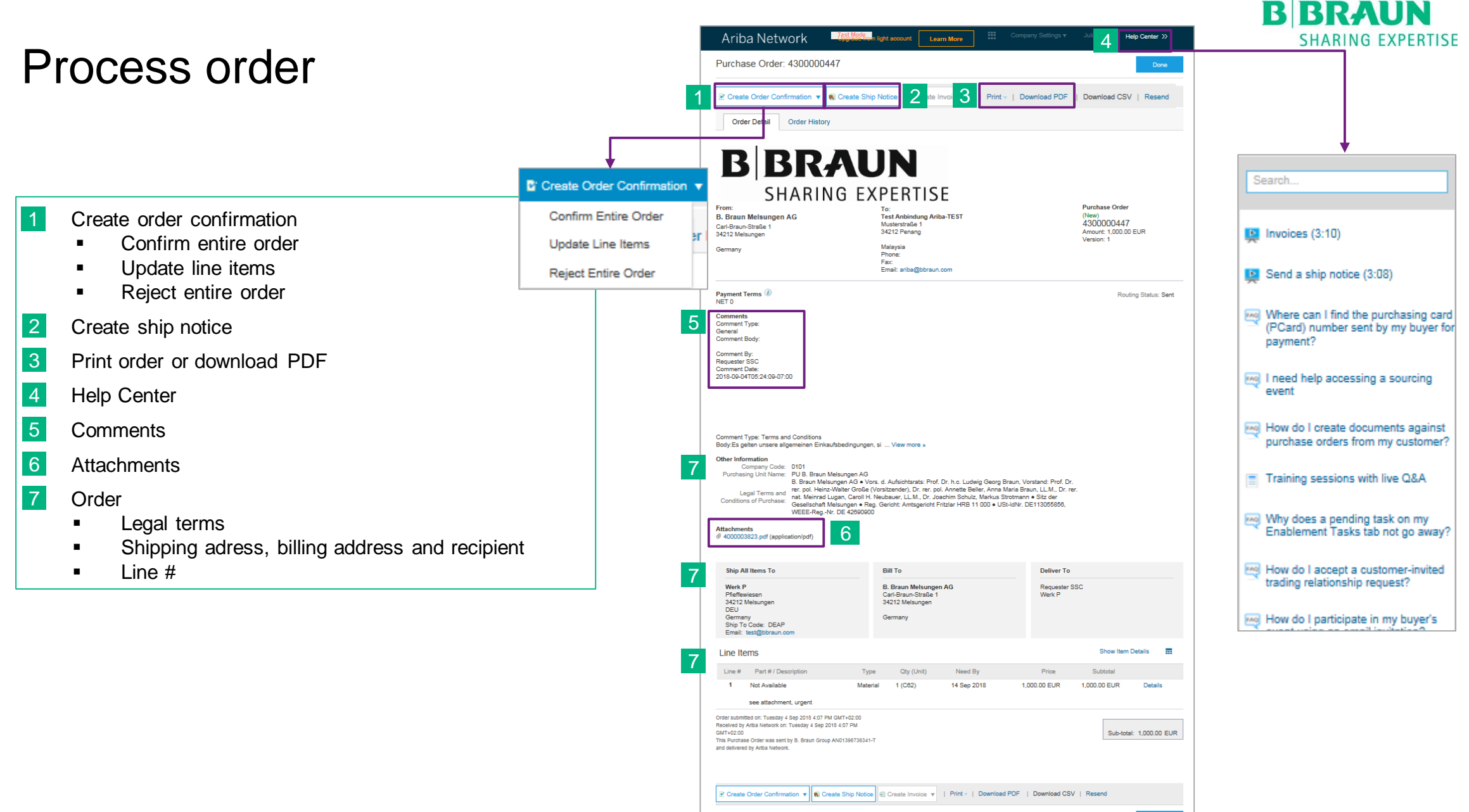

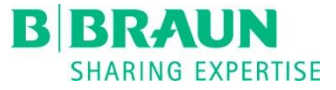

- 1. Not registered: Create Standard (Light) Account
- 2. Registered: Connect with existing Standard (Light) Account
- 3. Process order

#### a) Confirm entire order

b) Update line items

- c) Reject entire order
- 4. Create ship notice
- 5. Account configuration
- 6. Profile settings
- 7. Support

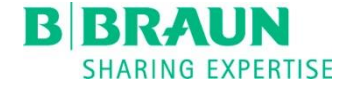

### Confirm entire order - Process

| Create Order Con | firmation                        | ▼ ● C                                      | rea                                                                                                    |                                                                                                    |                                                                                                    |                                            |                                                       |                                                           |                          |  |                                                                               |                                                                                                    |                                                                                     |                                                     |              |                                 |
|------------------|----------------------------------|--------------------------------------------|----------------------------------------------------------------------------------------------------|----------------------------------------------------------------------------------------------------|----------------------------------------------------------------------------------------------------|--------------------------------------------|-------------------------------------------------------|-----------------------------------------------------------|--------------------------|--|-------------------------------------------------------------------------------|----------------------------------------------------------------------------------------------------|-------------------------------------------------------------------------------------|-----------------------------------------------------|--------------|---------------------------------|
| Update Line Iten | nder                             | er Histo                                   | ry                                                                                                    |                                                                                                    |                                                                                                    |                                            |                                                       |                                                           |                          |  |                                                                               |                                                                                                    |                                                                                     |                                                     |              |                                 |
| Reject Entire    | Confirmir                        | ng PO                                      |                                                                                                    |                                                                                                    | •                                                                                                    |                                            |                                                       | Exit Next                                                 |                          |  |                                                                               |                                                                                                    |                                                                                     |                                                     |              |                                 |
|                  | 1 Cond<br>Orde<br>2 Revi<br>Cond | firm Entire<br>er<br>ew Order<br>firmation | Order Confirmat     Confirmation #:     Associated Parchase     Order #:     Customer:     Supplier Reference:     SHIPPING AND TAX I     Est. Shipping Date:     Est. Delivery Date: | Ab1234         Ab1234           4300000840         B. Braun Group           JK         JK           NFORMATION         18 Dec 2018           20 Dec 2018         20 Dec 2018 | Ex         bet           ider         * Indicator required field           40         Group           50         Group           2018         Ext. Shripping Cost.           50         Group           2018         Ext. Shripping Cost.           56         Ext. Shripping Cost.           57         Ext. Shripping Cost.           58         Ext. Shripping Cost.           59         Ext. Shripping Cost.           57         Ext. Shripping Cost.           58         Ext. Shripping Cost.           59         Ext. Shripping Cost.           59         Ext. Shripping Cost.           59         Ext. Shripping Cost.           59         Ext. Shripping Cost.           59         Ext. Shripping Cost.           59         Ext. Shripping Cost.           50         Ext. Shripping Cost.           50         Ext. Shripping Cost.           50         Ext. Shripping Cost.           50         Ext. Shripping Cost.           50         Ext. Shripping Cost.           50         Ext. Shripping Cost.           50         Ext. Shripping Cost.           50         Ext. Shripping Cost. |                                            |                                                       |                                                           |                          |  |                                                                               |                                                                                                    |                                                                                     |                                                     |              |                                 |
|                  |                                  |                                            | Est. Delivery Date: 20<br>Comments:<br>Line # Part # / Description<br>1 Not Available<br>Test Light Account<br>Current Order Sta<br>56 Confirmed                                      |                                                                                                    | scription<br>ole<br>Acocunt eBuy@bbraun<br>der Status:<br>rrmed With New Date (f                                                                                                    | Qty (Unit)<br>56 (EA)<br>• automatic reply | Need By<br>28 Dec 2018<br>ate: 18 Dec 2018 ; Estimate | Unit Price<br>78.00 EUR<br>d Delivery Date: 20 Dec 2018 ) | Subtotal<br>4,368.00 EUR |  | Confirming PO  Confirm Entire Coder  Review Order  Review Order  Confirmation | Confirmation Update<br>Confirmation #: Ab1234<br>Suppler Reference: JK<br>Line Items<br>Line #: Part #: Description<br>1 Not Available<br>Test Light Acocurt eBoy@braun - a<br>Current Order Status:<br>5 Confirmed With New Date (Est | City (Unit) Need<br>56 (EA) 28 Dr<br>atomatic reply<br>imated Shipment Date: 18 Dec | Per<br>By<br>ec 2018<br>2018 ; Estimated Delivery C | rious Submet | Ext<br>Subtotal<br>4,368.00 EUR |
|                  |                                  |                                            |                                                                                                    |                                                                                                    |                                                                                                    |                                            |                                                       | Exit                                                      | ▋┼┘                      |  |                                                                               |                                                                                                    | Pro                                                                                 | Subm                                                | nit 🐖        |                                 |

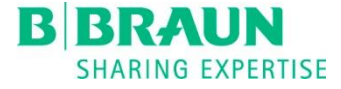

# Confirm entire order- Explanation

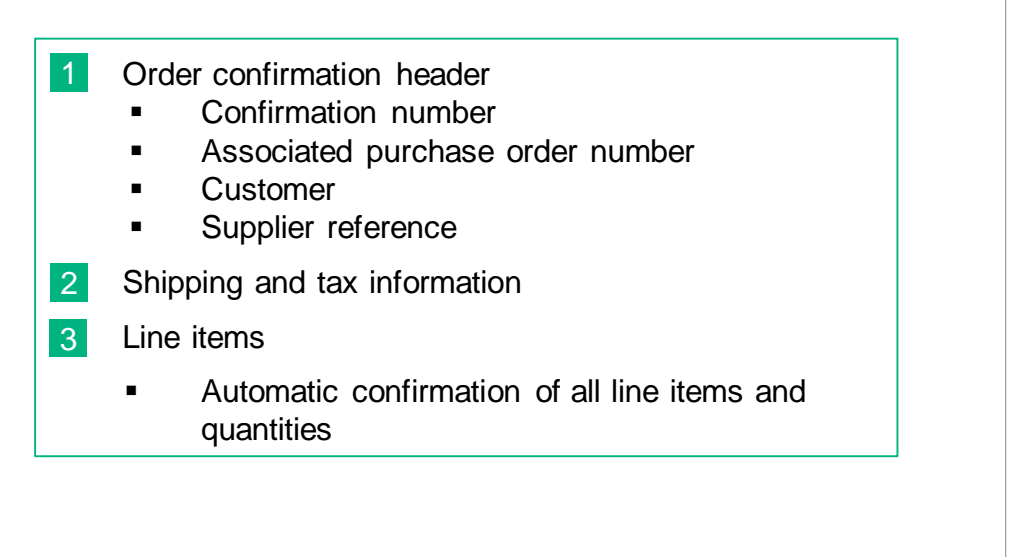

| Confirming PO                  |                             |                        |                      |                              |                            | Exit       | Next              |
|--------------------------------|-----------------------------|------------------------|----------------------|------------------------------|----------------------------|------------|-------------------|
|                                |                             |                        |                      |                              |                            |            |                   |
| 1 Confirm Entire<br>Order      | 1 Order Confirm             | nation Header          |                      |                              |                            | * Indicate | es required field |
| 2 Review Order<br>Confirmation | Confirmation                | #: Ab1234              |                      |                              |                            |            |                   |
| <u> </u>                       | Associated Purchas<br>Order | e 4300000840<br>#:     |                      |                              |                            |            |                   |
|                                | Custome                     | r: B. Braun Group      |                      |                              |                            |            |                   |
|                                | Supplier Reference          | e: JK                  |                      |                              |                            |            |                   |
|                                | 2 SHIPPING AND TAX          |                        |                      |                              |                            |            |                   |
|                                | Est. Shipping Dat           | e: 18 Dec 2018         |                      | Est. Shipping Cost:          |                            |            |                   |
|                                | Est. Delivery Dat           | e: 20 Dec 2018         |                      | Est. Tax Cost:               |                            |            |                   |
|                                | Comment                     | 6:                     |                      |                              |                            |            |                   |
|                                |                             |                        |                      |                              |                            |            |                   |
|                                |                             |                        |                      |                              |                            |            |                   |
|                                | 3 Line Items                |                        |                      |                              |                            |            |                   |
|                                | Line # Part # / E           | escription             | Qty (Unit)           | Need By                      | Unit P                     | rice       | Subtotal          |
|                                | 1 Not Avail                 | able                   | 56 (EA)              | 28 Dec 2018                  | 78.00 E                    | UR         | 4,368.00 EUR      |
|                                | Test Ligh                   | t Acocunt eBuy@bbraun  | - automatic reply    |                              |                            |            |                   |
|                                | Current                     | order Status:          |                      |                              |                            |            |                   |
|                                | 56 Cor                      | firmed With New Date ( | Estimated Shipment D | ate: 18 Dec 2018 ; Estimated | d Delivery Date: 20 Dec 20 | )18 )      |                   |
|                                |                             |                        |                      |                              |                            |            |                   |
|                                |                             |                        |                      |                              |                            | Exit       | Next              |

All line items have been automatically set to "confirmed" for the entire order quantity. Due to the deviation between the requested delivery date and the estimated delivery date, a notice is shown within the brackets.

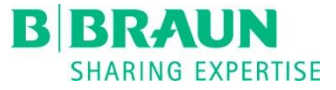

- 1. Not registered: Create Standard (Light) Account
- 2. Registered: Connect with existing Standard (Light) Account
- 3. Process order
  - a) Confirm entire order
  - b) Update line items

- c) Reject entire order
- 4. Create ship notice
- 5. Account configuration
- 6. Profile settings
- 7. Support

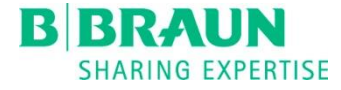

### Update line items – Process

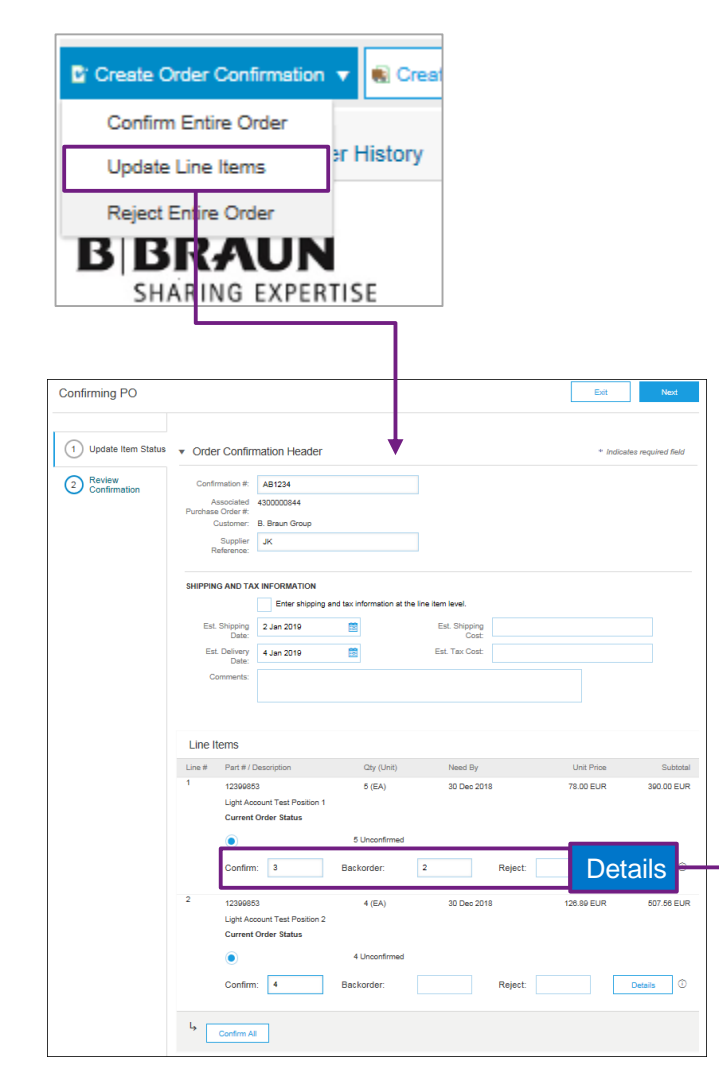

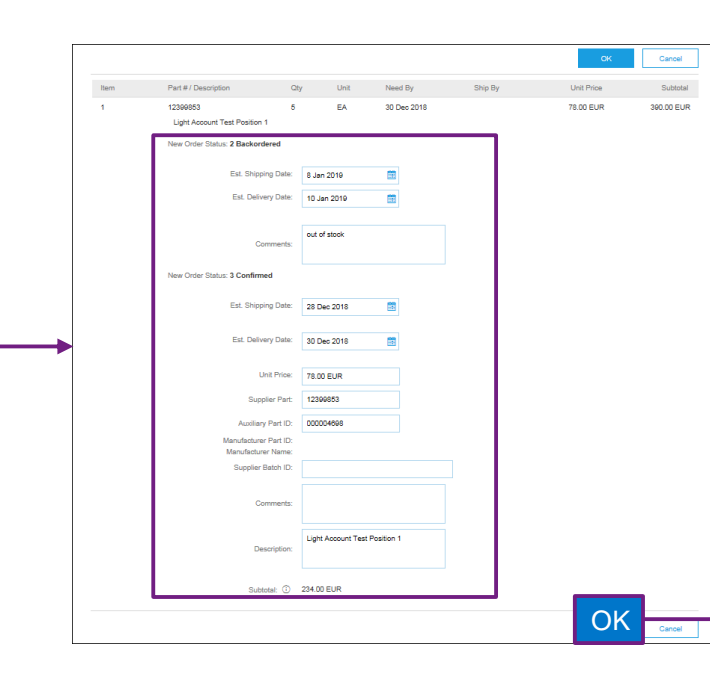

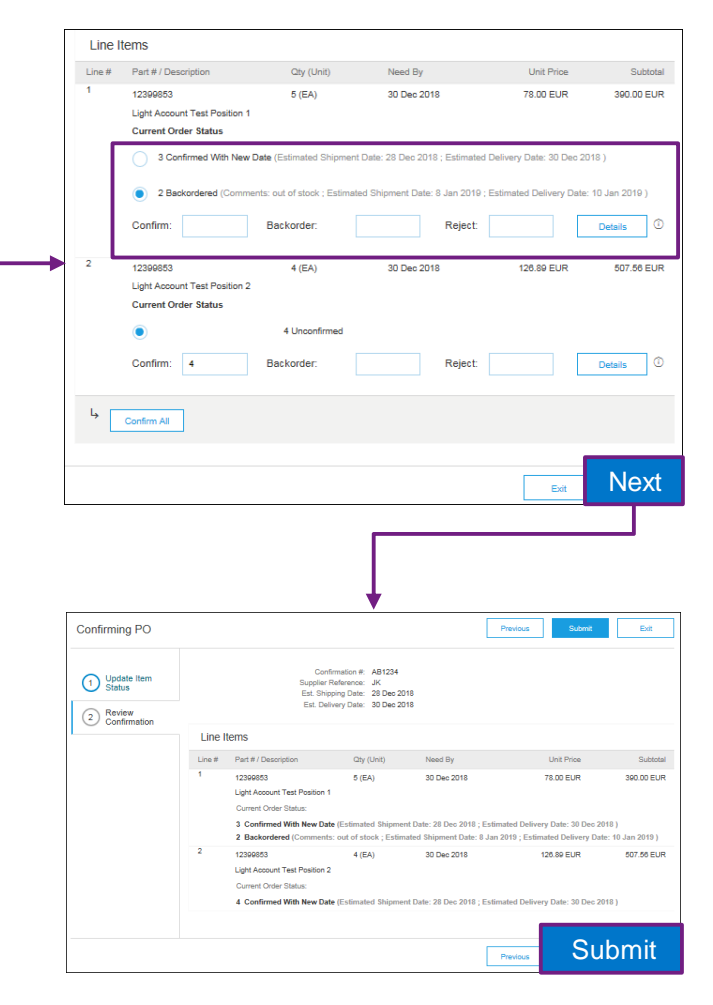

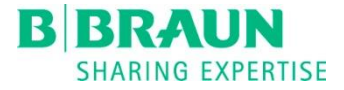

# Update line items – Explanation 1/3

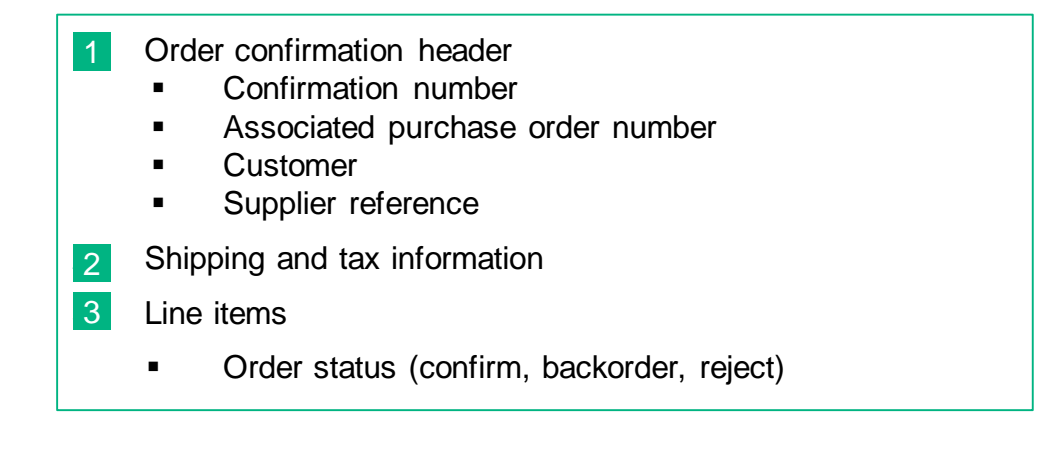

| Confirming PO       |          |                      |                      |                           |                   |          | Exit       | Next               |
|---------------------|----------|----------------------|----------------------|---------------------------|-------------------|----------|------------|--------------------|
| 1 Update Item State | Order    | Confirm              | nation Header        |                           |                   |          | * Indica   | tes required field |
| 2 Review            | Confirm  | mation #:            | AB1234               |                           | 1                 |          |            |                    |
| Confirmation        | As       | sociated             | 4300000844           |                           |                   |          |            |                    |
|                     | Purchase | Order #:<br>ustomer: | B. Braun Group       |                           |                   |          |            |                    |
|                     |          | Supplier             | JK                   |                           | 1                 |          |            |                    |
|                     | Re       | eference:            |                      |                           | 1                 |          |            |                    |
| 2                   | SHIPPING | G AND TAX            | Enter shipping a     | nd tax information at the | line item level.  |          |            |                    |
|                     | Est.     | Shipping<br>Date:    | 2 Jan 2019           |                           | Est. Shippi<br>Co | ng<br>st |            |                    |
|                     | Est.     | Delivery             | 4 Jan 2019           |                           | Est. Tax Co       | st       |            |                    |
|                     | Co       | mments:              |                      |                           |                   |          |            |                    |
| 3                   | Line It  | ems<br>Part#/D       | lescription          | Qty (Unit)                | Need B            | y        | Unit Price | Subtotal           |
|                     | 1        | 12399853             | 3                    | 5 (EA)                    | 30 Dec :          | 2018     | 78.00 EUR  | 390.00 EUR         |
|                     |          | Light Acc            | ount Test Position 1 |                           |                   |          |            |                    |
|                     | _        | Current              | Order Status         |                           |                   |          |            |                    |
| 2                   |          |                      |                      | 5 Unconfirmed             |                   |          |            |                    |
| 3                   |          | Confirm              | 3                    | Backorder:                | 2                 | Reject:  |            | Details            |
|                     | 2        | 12399853             | 3                    | 4 (EA)                    | 30 Dec            | 2018     | 126.89 EUR | 507.56 EUR         |
|                     |          | Light Acc            | ount Test Position 2 |                           |                   |          |            |                    |
|                     |          | Current              | Order Status         |                           |                   |          |            |                    |
|                     |          |                      |                      | 4 Unconfirmed             |                   |          |            |                    |
| 3                   |          | Confirm              | 4                    | Backorder:                |                   | Reject:  |            | Details            |
|                     | Ļ        | Confirm All          |                      |                           |                   |          |            |                    |

For the first line item 3 units are being confirmed and 2 units are being backordered (delivery at a later point in time). For the second line item the entire order quantity is being confirmed.

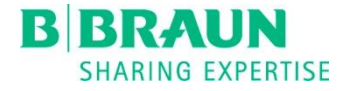

# Update line items – Explanation 2/3

- Order status: Backordered
  - Estimated shipping and delivery date
  - Comments
- 2 Oder status: Confirmed
  - Estimated shipping and delivery date
  - Unit price
  - Item information
  - Comments
  - Description (by customer)

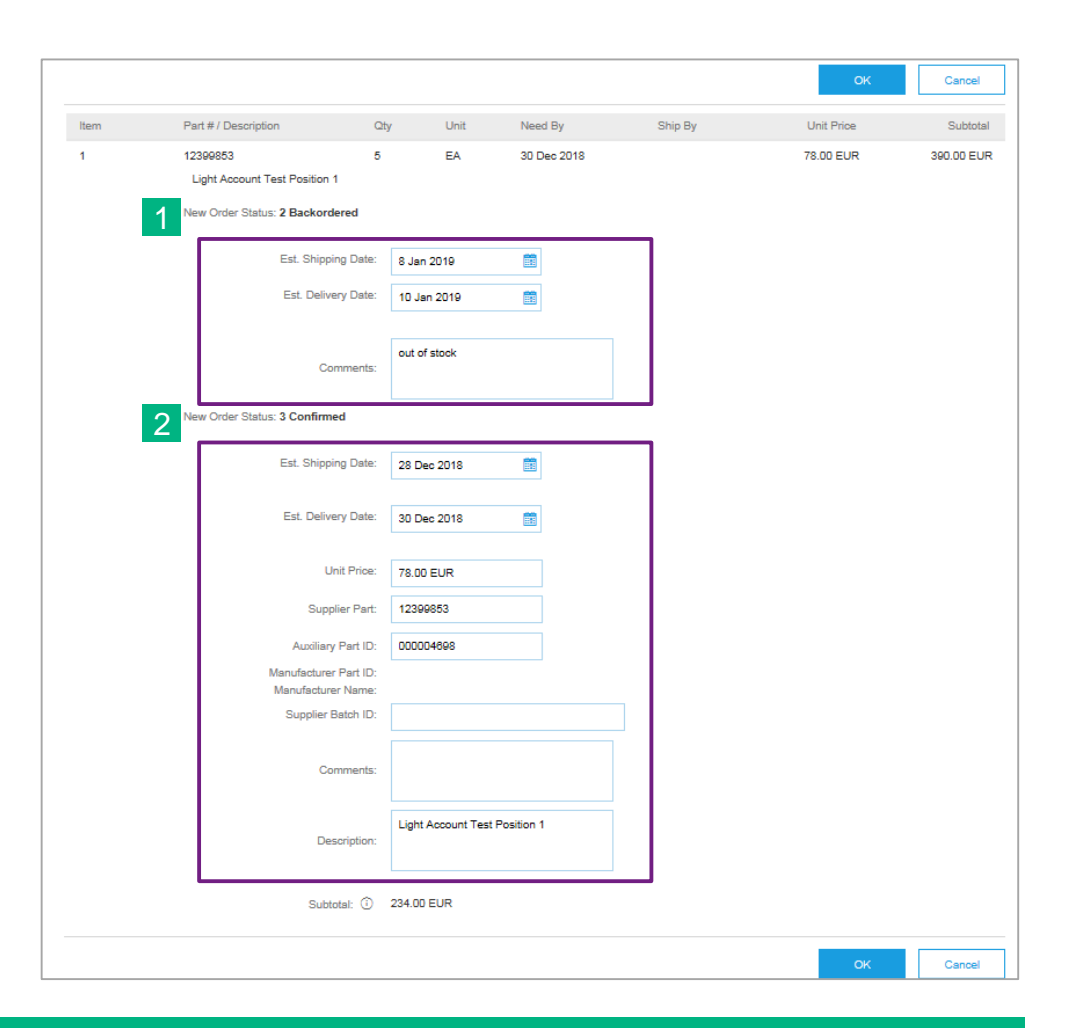

An estimated shipping and delivery date need to be filled in for the backordered units. It is possible to enter an alternative price as well as further item information for the confirmed units.

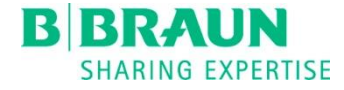

# Update line items – Explanation 3/3

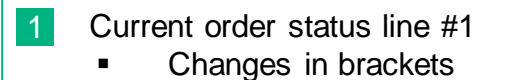

2 Current order status line #2

| Line I | tems                        |                               |                                 |                          |               |
|--------|-----------------------------|-------------------------------|---------------------------------|--------------------------|---------------|
| Line # | Part # / Description        | Qty (Unit)                    | Need By                         | Unit Price               | Subtotal      |
| 1      | 12399853                    | 5 (EA)                        | 30 Dec 2018                     | 78.00 EUR                | 390.00 EUR    |
|        | Light Account Test Position | 1                             |                                 |                          |               |
| 1      | Current Order Status        |                               |                                 |                          |               |
|        | 3 Confirmed With Ne         | w Date (Estimated Shipmen     | t Date: 28 Dec 2018 ; Estimated | Delivery Date: 30 Dec 20 | 18)           |
|        | 2 Backordered (Com          | ments: out of stock ; Estimat | ed Shipment Date: 8 Jan 2019 ;  | Estimated Delivery Date: | 10 Jan 2019 ) |
|        | Confirm:                    | Backorder:                    | Reject:                         |                          | Details       |
| 2      | 12399853                    | 4 (EA)                        | 30 Dec 2018                     | 126.89 EUR               | 507.56 EUR    |
|        | Light Account Test Position | 2                             |                                 |                          |               |
| 2      | Current Order Status        |                               |                                 |                          |               |
|        |                             | 4 Unconfirmed                 |                                 |                          |               |
|        | Confirm: 4                  | Backorder:                    | Reject:                         |                          | Details       |
|        |                             |                               |                                 |                          |               |
| 7      | Confirm All                 |                               |                                 |                          |               |
|        |                             |                               |                                 |                          |               |
|        |                             |                               |                                 | Exit                     | Next          |

Oder status overview after updating the delivery date, price and item information for line item 1. By clicking on "Next" the 4 units from line item 2 will be set to the status "Confirmed".

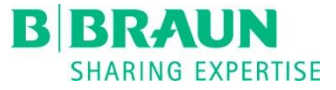

- 1. Not registered: Create Standard (Light) Account
- 2. Registered: Connect with existing Standard (Light) Account
- 3. Process order
  - a) Confirm entire order
  - b) Update line items

#### c) Reject entire order

- 4. Create ship notice
- 5. Account configuration
- 6. Profile settings
- 7. Support

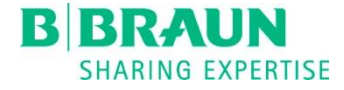

Purchase Order

4300000447

Amount: 1.000.00 EUR

Routing Status: Sent

(New)

Cancel

Version: 1

### Reject entire order

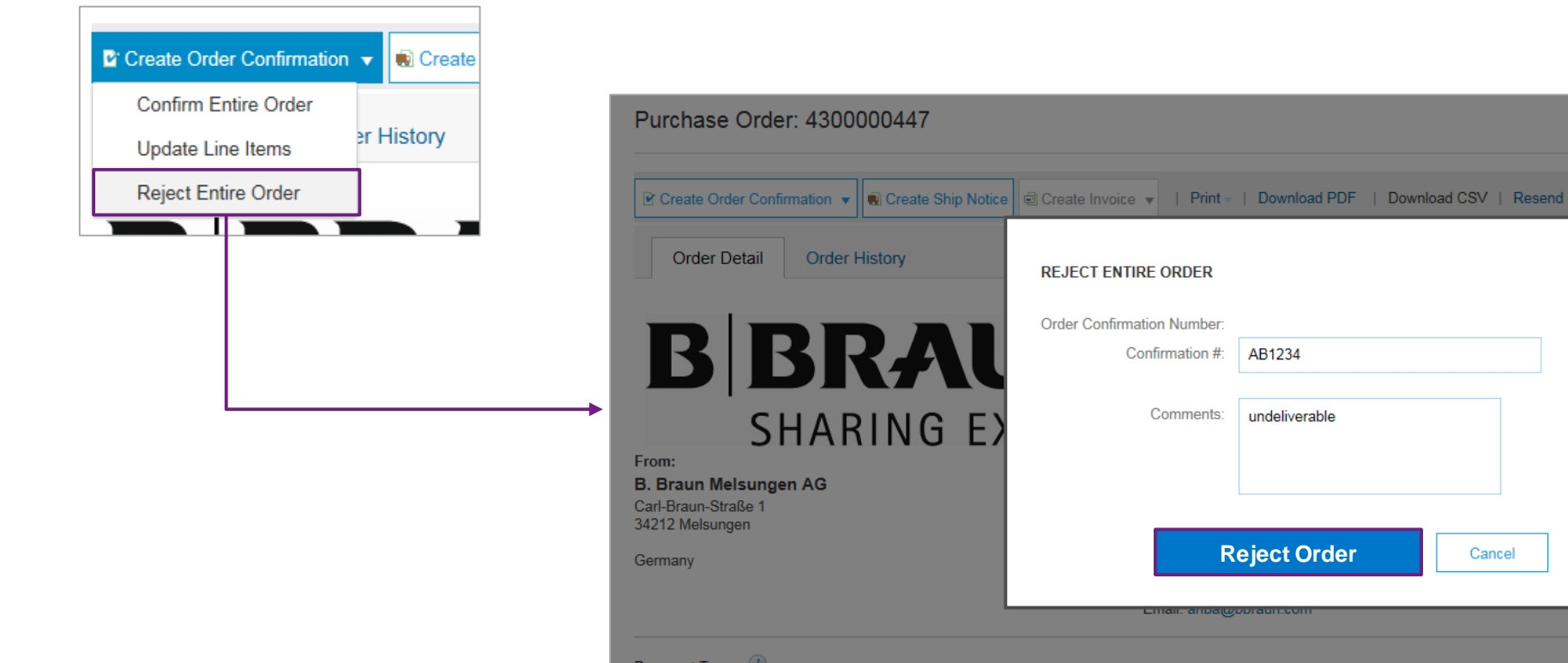

Payment Terms (1) NET 0 Comments

Before rejecting the entire order, a confirmation number and comments can be entered.

REJECT ENTIRE ORDER

Order Confirmation Number:

Confirmation #:

Comments:

стан. апрасорган

AB1234

undeliverable

**Reject Order** 

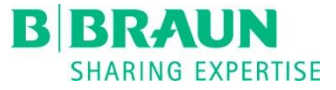

- 1. Not registered: Create Standard (Light) Account
- 2. Registered: Connect with existing Standard (Light) Account
- 3. Process order
  - a) Confirm entire order
  - b) Update line items

- c) Reject entire order
- 4. Create ship notice
- 5. Account configuration
- 6. Profile settings
- 7. Support

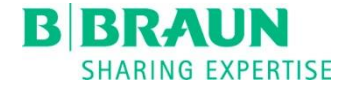

# Create ship notice

| P                                                | Create Ship Notice                                                                                       | Save Exit Next                                                                                |   | Create Ship Notice                                  |                                                          | Previou                            | is Sa             | ave     | Submit     | Exit          |
|--------------------------------------------------|----------------------------------------------------------------------------------------------------|-----------------------------------------------------------------------------------------------|---|-----------------------------------------------------|----------------------------------------------------------|------------------------------------|-------------------|---------|------------|---------------|
| Create Order Confirmation 👻 🗰 Create Ship Notice | * Indicates required field                                                                               |                                                                                               |   | Confirm and submit this docu                        | ument.                                                   |                                    |                   |         |            |               |
|                                                  | SHIP FROM Test Anbindung Ariba-TEST Update Address                                                       | DELIVER TOUpdate Address                                                                      |   |                                                     |                                                          | DELIVED T                          | 0                 |         |            |               |
|                                                  | Penang                                                                                                   | Melsungen<br>DEU                                                                              |   | Test Anbindung Ariba-TES                            | ST                                                       | Werk P                             | U                 |         |            |               |
| Order Detail Order History                       | waaysa<br>▼ Ship Notice Header                                                                           | Germany                                                                                       |   | Musterstraße 1<br>34212 Penang<br>Malavsia          |                                                          | Pfieffewiese<br>34212 Melsi<br>DEU | n<br>ungen        |         |            |               |
|                                                  | SHIPPING<br>Packing Slip ID.* 53465                                                                      | TRACKING<br>Carrier Name:                                                                     | 1 | Ohin Notice Uppeler                                 |                                                          | Germany                            |                   |         |            |               |
|                                                  | Invoice No.: 23454325<br>Requested Delivery Date:                                                        | Service Level:                                                                                |   |                                                     |                                                          | TRACKING                           |                   |         |            |               |
|                                                  | Ship Notice Type Actual<br>Shipping Date: 16 Jan 2019                                                    |                                                                                               |   | SHIPPING<br>Packing                                 | Slip ID: 53465                                           | Tracking info                      | ormation not prov | vided.  |            |               |
|                                                  | Delivery Date: 24 Jan 2019  Gross Volume: Uni                                                            | t                                                                                             |   | Requested Deliver                                   | ry Date:                                                 |                                    |                   |         |            |               |
|                                                  | Gross Weight: Uni                                                                                        |                                                                                               |   | Actual Shipping                                     | ng Date: 16 Jan 2019<br>ny Date: 24 Jan 2019 12:00:00 PM |                                    |                   |         |            |               |
|                                                  | ► Additional Fields                                                                                      |                                                                                               |   | Gross V<br>Gross V                                  | Volume:<br>Weight:                                       |                                    |                   |         |            |               |
|                                                  | Order Items                                                                                              |                                                                                               |   | ADDITIONAL FIELDS<br>Additional information not pro | ovided.                                                  |                                    |                   |         |            |               |
|                                                  | Order # Item Part # / Description Customer Part # 4300000845 1 12399653<br>Light Account Test Position 1 | Chy Unit Need By Ship By Unit Price Substal<br>5 EA 30 Dec 76.00 390.00 Remove<br>EUR EUR EUR |   | Order Items                                         |                                                          |                                    |                   |         | Hide       | Item Details  |
|                                                  | Shipment Status<br>Total Item Due Quantity: 5 EA                                                         |                                                                                               |   | Order # Item                                        | Part # / Description Customer Part #                     | Qty Unit                           | Need By           | Ship By | Unit Price | Subtotal      |
|                                                  | Confirmation Status Total Confirmed Quantity: 5 EA                                                       | Fotal Backordered Quantity: 0 EA                                                              |   | 4300000845 1                                        | 12399853<br>Light Account Test Position 1                | 5 EA                               | 30 Dec<br>2018    |         | 78.00 EUR  | 390.00<br>EUR |
|                                                  | Line Ship Qty Supplier                                                                                   | Batch ID Production Date Expiry Date                                                          | 1 |                                                     | SHIPMENT STATUS                                          |                                    |                   |         |            |               |
|                                                  | 1 5                                                                                                    | El Add Datais                                                                                 | ' |                                                     | ▼ 1. Ship Qty: 5 EA                                      |                                    |                   |         |            | Hide Details  |
|                                                  | Add Order Line Item                                                                                      |                                                                                               |   |                                                     | No detail information provided.                          |                                    |                   |         |            |               |
|                                                  |                                                                                                    | Save Ext Next                                                                                 |   |                                                     |                                                          |                                    |                   | - Cu    | ubmit      |               |
|                                                  |                                                                                                    |                                                                                               |   |                                                     |                                                          | Previous                           | Save              | Su      |            | Exit          |

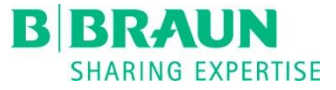

- 1. Not registered: Create Standard (Light) Account
- 2. Registered: Connect with existing Standard (Light) Account
- 3. Process order
  - a) Confirm entire order
  - b) Update line items

- c) Reject entire order
- 4. Create ship notice
- 5. Account configuration
- 6. Profile settings
- 7. Support

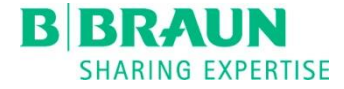

# Ariba network – Homepage 1/2

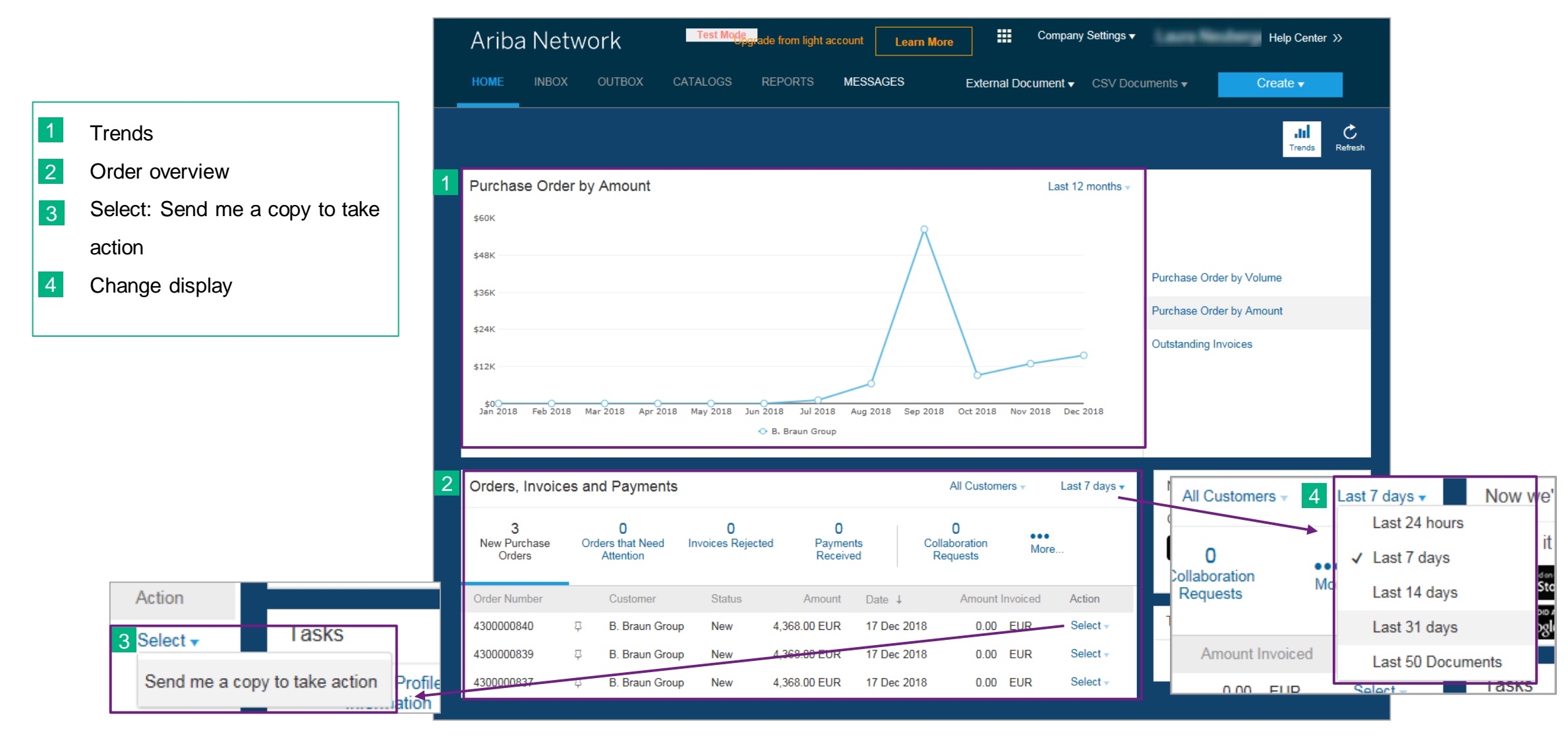

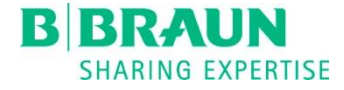

### Ariba network – Homepage 2/2

#### 1 Deactivated functionalities

- Inbox / outbox
- Catalogs
- Reports
- CSV documents

#### 2 More...

- Upgrade to an Enterprise (Full) Account with all functionalities
- Important: By upgrading your test account, your productive account will remain a Standard (Light) Account.

| HOME       INBOX       OUTBOX       CATALOGS       REPORTS       MESSAGES       External Document - CSV Documents -       Create -         1       Skip the emails. Upgrade to get and manage<br>fulfillment documents all on the Ariba<br>Network. Learn More       Image: Comparison of the Ariba<br>Network. Learn More       Image: Comparison of the Ariba<br>Network. Learn More       Image: Comparison of the Ariba<br>Network. Learn More       Image: Comparison of the Ariba<br>Network. Learn More         9urchase Order by Amount       Last 12 months -       Last 12 months -       Image: Comparison of the Ariba<br>Network. Learn More       Image: Comparison of the Ariba<br>Network. Learn More       Image: Comparison of the Ariba<br>Network. Learn More       Image: Comparison of the Ariba NetWork!       Image: Comparison of the Ariba NetWork!         \$48K       Stop the emails. Get and manage<br>of the and invoices       Respond to emailed order on emailed order of the male of the Ariba NetWork!       Image: Comparison of the Ariba NetWork!       Image: Comparison of the Ariba NetWork!       Image: Comparison of the Ariba NetWork!       Image: Comparison of the Ariba NetWork!       Image: Comparison of the Ariba NetWork!       Image: Comparison of the Ariba NetWork!       Image: Comparison of the Ariba NetWork!       Image: Comparison of the Ariba NetWork!       Image: Comparison of the Ariba NetWork!       Image: Comparison of the Ariba NetWork!       Image: Comparison of the Ariba NetWork!       Image: Comparison of the Ariba NetWork!       Image: Comparison of the Ariba NetWork!       Image: Comparison of the Ariba NetWork!                                                                                                    | Ariba N           | etwork Test Ma                                                                                  | Hegrade from light ac 2          | Learn More Com                                                                                                    | ipany Settings <del>▼</del>                                                            | Help Center >>                                                                                                    |
|----------------------------------------------------------------------------------------------------|-------------------|-------------------------------------------------------------------------------------------------|----------------------------------|----------------------------------------------------------------------------------------------------|----------------------------------------------------------------------------------------|----------------------------------------------------------------------------------------------------|
| 1       Skip the emails. Upgrade to get and manage fulfillment documents all on the Ariba Network. Learn More         Purchase Order by Amount       Last 12 months •         \$60K       Last 12 months •         \$60K       Upgrade to realize the full value of Ariba Network!         \$48K       Upgrade to realize the full value of Ariba Network!         \$48K       Upgrade to realize the full value of Ariba Network!         \$48K       Upgrade to realize the full value of Ariba Network!         \$48K       Upgrade to realize the full value of Ariba Network!         \$48K       Upgrade to realize the full value of Ariba Network!         \$48K       Upgrade to realize the full value of Ariba Network!         \$48K       Upgrade to realize the full value of Ariba Network!         \$48K       Upgrade to realize the full value of Ariba Network!         \$48K       Upgrade to realize the full value of Ariba Network!         \$48K       Upgrade to realize the full value of Ariba Network!         \$48K       Upgrade to realize the full value of Ariba Network         \$48K       Upgrade to realize the full value of Ariba Network         \$48K       Upgrade to realize the full value of Ariba Network         \$48K       Upgrade to realize the full value of Ariba Network         \$48K       Upgrade to realize the full value of Ariba Network         \$48K                                                                                                    | HOME INE          | OX OUTBOX CATALOGS                                                                              | REPORTS MESS                     | AGES External Documen                                                                                                    | at                                                                                     | Create 🗸                                                                                                    |
| Service       Upgrade to realize the full value of Ariba Network!         \$48K       Upgrade to realize the full value of Ariba Network!         Stak       Full-USE Account         \$36K       Full-USE Account         \$36K       Full-USE Account         \$36K       Full-USE Account         \$36K       Full-USE Account         \$36K       Full-USE Account         \$36K       Full-USE Account         \$36K       Orders and invoices         \$24K       Orders and invoices         \$12K       Orders and invoices         \$12K       Skip the emails. Get and manage         \$12K       Orders and invoices         \$12K       Skip the emails Get and manage         \$12K       Skip the emails Get and manage         \$12K       Skip the emails Get and manage         \$12K       Skip the emails Get and manage         \$12K       Skip the emails Get and manage         \$12K       Skip the mails Get and manage         \$12K       Skip the emails Get and manage         \$12K       Skip the emails Get and manage         \$12K       Skip the emails Get and manage         \$12K       Skip the emails Get and manage         \$12K       Skip the mail skip exiting                                                                                                    |                   | kip the emails. <i>Upgrade</i> to get<br>Ifillment documents all on the A<br>etwork. Learn More | and manage<br>Ariba              |                                                                                                    |                                                                                        | Lid<br>Trends Refresh                                                                                                    |
| \$60K       Upgrade to realize the full value of Ariba Network!         \$48K       LIGHT ACCOUNT         \$36K       Your current account         \$36K       PULFILLMENT         \$24K       Orders and invoices         \$24K       Orders and invoices         \$12K       Orders and invoices         \$12K       Image: Second Control of Second Control of Second Contrel of Second Control of Second Control of Second Cont                                                                                   | Purchase O        | der by Amount                                                                                   |                                  | ↓ La                                                                                                    | st 12 months 👻                                                                         | _                                                                                                    |
| \$48K       LIGHT ACCOUNT       FULFILLSE ACCOUNT       Jume         \$36K       FULFILLMENT       Your current account       Jume       nount         \$36K       • Orders and invoices       Respond to emailed orders using requests, like order confirmations, structure that your customer       Skip the emails. Get and manage       nount         \$24K       • Orders and invoices       Check invoice status and create       Network.       Use CSV uploads to manage large       nount         \$12K       If Catalogs       Integration       Integrate with your backend       Integrate with your backend       Integrate with your backend         \$200_18       Feb 2018       Mar 2018       Apr 2018       May 2018       Margation       Access to long-term invoice       Access to long-term invoice       Access to long-term invoice         W Integration       If Legal Archive       Integrate with your backend       Access to long-term invoice       Access to long-term invoice       Integrate with your backend       Integrate with your backend         Orders, Invoices and Payments       If Reporting       Integrate with your backend       Integrate with your backend       Integrate with your backend                                                                                                    | \$60K             |                                                                                                 | Upgra                            | ade to realize the full value                                                                                                    | of Ariba Network!                                                                      |                                                                                                    |
| <ul> <li>\$36K</li> <li>\$36K</li> <li>\$24K</li> <li>\$24K</li> <li>\$24K</li> <li>\$12K</li> <li>\$12K</li> <li< td=""><td>\$48K</td><td></td><td>FULFILLMENT</td><td>LIGHT ACCOUNT<br/>Your current account</td><td>FULL-USE ACCOUNT</td><td>plume</td></li<></ul> | \$48K             |                                                                                                 | FULFILLMENT                      | LIGHT ACCOUNT<br>Your current account                                                                                              | FULL-USE ACCOUNT                                                                       | plume                                                                                                    |
| \$12K       Solution involues       Check invoice status and create your customer       Use CSV uploads to manage large your customer         \$12K       Solution involues       Supported by your customer       Publish catalogs that detail your your customer         \$12K       Solution involues       Integration       Integrate with your backend your systems through CXML or EDI         \$2018 Feb 2018 Mar 2018 Apr 2018 May 2018       Solution involues       Integration       Integrate with your backend your systems through CXML or EDI         Check invoices and Payments       It Reporting       Get reports to track transactions apply       iile.                                                                                                    | \$36K<br>\$24K    |                                                                                                 | Orders and invoises              | Respond to emailed orders using<br>features that your customer<br>requests, like order confirmations,<br>ship notices and invoices | Skip the emails. Get and manage<br>✓ orders and invoices all on Ariba<br>Network.      | mount                                                                                                    |
| \$00       \$10       Publish catalogs that detail your         \$2018       Feb 2018       Mar 2018       Apr 2018       May 2018         \$2018       Feb 2018       Mar 2018       Apr 2018       May 2018         \$2018       Feb 2018       Mar 2018       Apr 2018       May 2018         \$2019       Feb 2018       Mar 2018       Apr 2018       May 2018         \$2019       Integration       Integrate with your backend       Integrate with your backend         \$2019       Integration       Access to long-term invoice       Access to long-term invoice         \$2019       Catalogs       Integration       Access to long-term invoice       Integrate with your backend         \$2019       Catalogs       Integrate with your backend       Integrate with your backend         \$2019       Integrate with your backend       Access to long-term invoice         \$2019       Access to long-term invoice       Integrate with your backend         \$2019       Integrate with your backend       Integrate with your backend         \$2019       Integrate with your backend       Integrate with your backend         \$2019       Integrate with your backend       Integrate with your backend         \$2019       Integrate with your backend       Integrate with your backend     <                                                                                                    | \$12K             |                                                                                                 |                                  | Check invoice status and create<br>✓ non-PO invoices, if supported by<br>your customer                                             | Use CSV uploads to manage large<br>✓ documents.                                        |                                                                                                    |
| Jan 2018       Feb 2018       Mar 2018       Apr 2018       May 2018       Integration       Integrate with your backend         Image: Second Payments       Image: Second Payments       Image: Second Payments       Access to long-term invoice or archiving (regional restrictions apply)       Image: Second Payments       Image: Second Payments       Image: Sec                                                                                                    | ÷0                |                                                                                                 | S Catalogs                       |                                                                                                    | <ul> <li>Publish catalogs that detail your</li> <li>✓ products and services</li> </ul> |                                                                                                    |
| Orders, Invoices and Payments <ul> <li>Reporting</li> <li>Reporting</li> <li>Access to long-term invoice archiving (regional restrictions apply)</li> <li>Identifies</li> <li>Identifies</li> <li>Identifies</li> <li>Identifies</li> <li>Identifies</li> <li>Identifies</li> <li>Identifies</li> <li>Identifies</li> <li>Identifies</li> <li>Identifies</li> <li>Identifies</li> </ul> <ul> <li>Identifies</li> <li>Identifies</li> <li>Identifies</li> <li>Identifies</li> <li>Identifies</li> <li>Identifies</li> <li>Identifies</li> </ul> <ul> <li>Identifies</li> <li>Identifies</li> <li>Identifies</li> <li>Identifies</li> <li>Identifies</li> <li>Identifies</li> </ul> <ul> <li>Identifies</li> <li>Identifies</li> <li>Identifies<!--</td--><td>Jan 2018 Feb</td><td>2018 Mar 2018 Apr 2018 May 2018</td><td>Regration</td><td></td><td>✓ Integrate with your backend<br/>✓ systems through CXML or EDI</td><td></td></li></ul>                                                                                                    | Jan 2018 Feb      | 2018 Mar 2018 Apr 2018 May 2018                                                                 | Regration                        |                                                                                                    | ✓ Integrate with your backend<br>✓ systems through CXML or EDI                         |                                                                                                    |
| Orders, Invoices and Payments                                                                                                    |                   |                                                                                                 | Legal Archive                    |                                                                                                    | Access to long-term invoice<br>achiving (regional restrictions<br>apply)               |                                                                                                    |
|                                                                                                    | Orders, Invo      | ices and Payments                                                                               | 🕄 Reporting                      |                                                                                                    | Get reports to track transactions<br>✓ and sales activities                            |                                                                                                    |
| 3 0 0 0 Support Help Center whone, chat, and web                                                                                                    | 3<br>New Purchase | 0 (<br>Orders that Need Invoices                                                                | ) 😵 Support<br>R                 | Help Center                                                                                                    | $\checkmark$ Help Center, phone, chat, and web form                                    | Burningy<br>Last in a constant<br>Area can a service<br>Area can a constant<br>Data can a constant<br>Data constant<br>Data constant<br>Data constant |
| Orders Attention Free Based on usage                                                                                                    | Orders            | Attention                                                                                       | S Fees                           | Free                                                                                                    | Based on usage                                                                         | 4 @ 1                                                                                                    |
| Order Number Customer Statu sELLING By the way, you can use these with any account.                                                                                                    | Order Number      | Customer Stat                                                                                   | U <sup>1</sup> SELLING           | By the way, you can use                                                                                                    | these with any account.                                                                |                                                                                                    |
| 4300000840 📮 B. Braun Group New 🋪 Ariba Discovery 🗸 Join our business matchmaking service to get high quality sales leads. Fees may apply                                                                                                    | 430000840         | 무 B. Braun Group New                                                                            | / ⊁ Ariba Discovery              | <ul> <li>Join our business matchmaking se<br/>may apply</li> </ul>                                                                 | rvice to get high quality sales leads. Fees                                            |                                                                                                    |
| 4300000839 & B. Braun Group New Sourcing. Contract Ananagement other events.                                                                                                    | 4300000839        | 무 B. Braun Group New                                                                            | Sourcing, Contract<br>Management | <ul> <li>Attract potential customers with yo<br/>other events.</li> </ul>                                                          | ur profile and get invited to auctions and                                             | e 35%                                                                                                    |
| 4300000837        Amount     B. Braun Group     New       Learn more about all the features of Ariba Network.                                                                                                    | 430000837         | 무 B. Braun Group New                                                                            |                                  | Learn more about all the features of Ariba N                                                                                       | letwork.                                                                               |                                                                                                    |

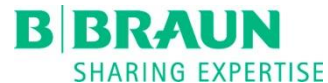

# Company settings 1/5

#### 1 Company profile

- 2 Customer relationships
  - Manage pending, current and rejected customer relationships

|   | Company Settings -                 |
|---|------------------------------------|
|   | Test Anbindung Ariba-TEST<br>ANID: |
| 1 | Company Profile                    |
|   | Account Settings                   |
| 2 | Customer Relationships             |
|   | Users                              |
|   | Notifications                      |
|   | Application Subscriptions          |
|   | View All                           |
|   | Network Settings                   |
|   | Electronic Order Routing           |
|   | Electronic Invoice Routing         |
|   | Accelerated Payments               |
|   | Remittances                        |
|   | Network Notifications              |
|   | Audit Logs                         |
|   | View All                           |

| Company                                                                             | Profile                                                                                                    |                                                     |                        |                       |                 | Save         |                           | Close                                                               |
|-------------------------------------------------------------------------------------|----------------------------------------------------------------------------------------------------|-----------------------------------------------------|------------------------|-----------------------|-----------------|--------------|---------------------------|---------------------------------------------------------------------|
| Basic (3)                                                                           | Business (2)                                                                                                | Marketing (3)                                       | Contacts               | Certifications (1)    | Additional Docu | uments       |                           |                                                                     |
| * Indicates a r                                                                     | equired field                                                                                               |                                                     |                        |                       |                 |              | Publ<br>Com               | ic Profile<br>apleteness                                            |
|                                                                                     | Company Name: *<br>Other names, if any:                                                                     | Test Anbindung /                                    | Ariba-TEST             |                       |                 |              | Sho<br>Web<br>Ann<br>Cert | rt Description<br>osite<br>ual Revenue<br>ifications<br>-N-S Number |
|                                                                                     | Networkld:<br>Short Description:                                                                            | AND1471264385                                       | (i)                    | (                     | )               |              | Busi<br>Indu<br>Con       | iness Type<br>Istries                                               |
|                                                                                     | Website:                                                                                                    |                                                     |                        | Characters left: 100  |                 |              | Des<br>Con                | cription<br>npany Logo                                              |
|                                                                                     | Privacy Statement:                                                                                          | SAP Ariba Priva                                     | cy Statement 🗸         |                       | ustomize URL    |              | Shar<br>Profi             | re Your Public<br>ile                                               |
| Address                                                                             | Address 1:*                                                                                                 | Musterstraße 1                                      |                        |                       |                 |              | Click I<br>Ar             | nere to get your<br>iba badge.                                      |
| Account Set                                                                         | tinas                                                                                                    |                                                     |                        |                       |                 |              | Save                      | Close                                                               |
| Customer<br>Relationship<br>Current<br>I prefer to re<br>Autor<br>Update<br>Pending | Notifications<br>s<br>Relationships Poter<br>ceive relationship requests<br>natically accept all relationsh | ntial Relationships<br>as follows:<br>ip requests h | fanually review all re | lationship requests   |                 |              |                           |                                                                     |
|                                                                                     | Customer                                                                                                    | Relation                                            | nship Type             |                       | Requested Date  | ∍ ↓          |                           |                                                                     |
| L,                                                                                  | Approve Reject                                                                                              |                                                     |                        | No items              |                 |              |                           |                                                                     |
| Current                                                                             | Customer                                                                                                    | Relationship T                                      | уре                    |                       | Approved Date ↓ | Routing Type |                           |                                                                     |
|                                                                                     | B. Braun Group                                                                                              | Trading                                             | Supplie                | er Information Portal | 11 Jul 2018     | Default      |                           | Actions 👻                                                           |
| 4                                                                                   | Reject                                                                                                    |                                                     |                        |                       |                 |              |                           |                                                                     |
| Customer                                                                            | 1                                                                                                    | Relationship Type                                   | e                      |                       | Rejected Date 4 |              |                           |                                                                     |
|                                                                                     |                                                                                                    |                                                     |                        | No items              |                 |              |                           |                                                                     |

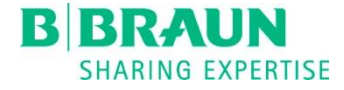

# Company settings 2/5

#### 1 Users

- Create new users
- Manage existing users
- Create roles for users

| Company Settings                | ALC: No.                                                                 |                                                                            |                                     |                                     |                           |                           |   |
|---------------------------------|--------------------------------------------------------------------------|----------------------------------------------------------------------------|-------------------------------------|-------------------------------------|---------------------------|---------------------------|---|
| Test Anbindung Ariba-T<br>ANID: | TEST                                                                     |                                                                            |                                     |                                     |                           |                           |   |
| Company Profile                 |                                                                          |                                                                            |                                     |                                     |                           |                           |   |
| Account Settings                | Account Settings Customer Users Notifications Relationships              | Application<br>Subscriptions                                               |                                     |                                     |                           | Save                      | c |
| Customer Relationships          | Manage Users<br>Manage users for your Ariba account. If you enter an ema | Il alias, specify the alias owner's name and phone number.                 |                                     |                                     |                           |                           |   |
| Users                           |                                                                          |                                                                            |                                     |                                     |                           |                           |   |
| Notifications                   | Username 1                                                               | Email Address                                                              | First Name Last Name                | Ariba Discovery Contact<br>No<br>No | Role Assigned Rolle Rolle | Customer Assigned All All |   |
| Application Subscriptions       |                                                                          | and an approximately as                                                    | tes best                            | No<br>No                            | Rolle                     | All                       |   |
| View All                        | Letit Delete                                                             | Add to Contact List Remove from Contact List                               | Make Administrator                  | Create User Export Contact Detai    | ls                        |                           |   |
| Network Settings                | Enable assignment of orders to users w<br>Manage User Roles              | ith limited access to Ariba Network. ${\mathbb O}$                         |                                     |                                     |                           |                           |   |
| Electronic Order Routing        | Create and manage roles for your account. You can view                   | or edit the details of a role. The Administrator role can be viewed, but c | Antiona                             |                                     |                           |                           |   |
| Electronic Invoice Routin       | Administrator<br>Rolle                                                   |                                                                            | Actions Details Details Edit Delete |                                     |                           |                           |   |
| Accelerated Payments            | L. Create Role                                                           |                                                                            |                                     |                                     |                           |                           |   |
| Remittances                     |                                                                          |                                                                            |                                     |                                     |                           |                           |   |
| Network Notifications           |                                                                          |                                                                            |                                     |                                     |                           |                           |   |
| Audit Logs                      |                                                                          |                                                                            |                                     |                                     |                           |                           |   |
| View All                        |                                                                          |                                                                            |                                     |                                     |                           |                           |   |

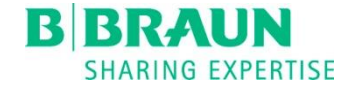

# Company settings 3/5

#### 1 Notifications

- General, Ariba Network and Ariba Discovery
- Admin-e-mail as standard
- Selected settings are activated

#### 2 Headlines

- Electronic order routing
- Service sheet
- Electronic invoice routing
- Receipt
- Status update request broadcast
- Accelerated payments
- Settlement

| Company Settings -                 |  |
|------------------------------------|--|
| Test Anbindung Ariba-TEST<br>ANID: |  |
| Company Profile                    |  |
| Account Settings                   |  |
| Customer Relationships             |  |
| Users                              |  |
| Notifications                      |  |
| Application Subscriptions          |  |
| View All                           |  |
| Network Settings                   |  |
| Electronic Order Routing           |  |
| Electronic Invoice Routing         |  |
| Accelerated Payments               |  |
| Remittances                        |  |
| Network Notifications              |  |
| Audit Logs                         |  |
| View All                           |  |

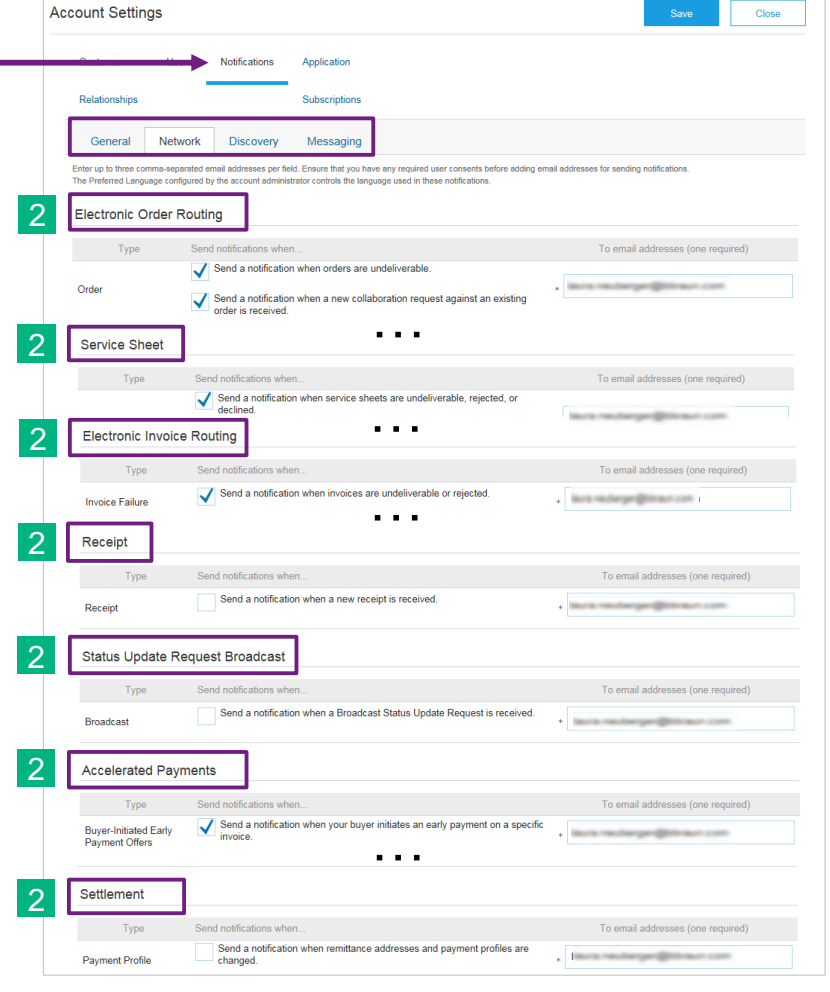

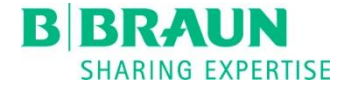

# Company settings 4/5

Application subscriptions

1

 Applications can be assigned to users

| Company Settings                   |                                                                                                    |
|------------------------------------|----------------------------------------------------------------------------------------------------|
| Test Anbindung Ariba-TEST<br>ANID: |                                                                                                    |
| Company Profile                    |                                                                                                    |
| Account Settings                   |                                                                                                    |
| Customer Relationships             | Account Settings Save Close                                                                                                    |
| Users                              | Customer Users Notifications Application                                                                                                    |
| Notifications                      | Relationships Subscriptions                                                                                                    |
| Application Subscriptions          | Enable Applications Choose and enable applications that you can later assign to users by going to the user management sections. Users can then choose which applications they want to subscribe to. You can also disable applications at any time.       |
| View All                           |                                                                                                    |
| Network Settings                   | Name 1         Service ID         Status         Service Destination URL           CIG         https://iplkga23bc54d1.hana.ondemand.com/integration-<br>portal/         Enabled         https://iplkga23bc54d1.hana.ondemand.com/integration-<br>portal/ |
| Electronic Order Routing           | Subscribe     Unsubscribe                                                                                                    |
| Electronic Invoice Routing         |                                                                                                    |
| Accelerated Payments               |                                                                                                    |
| Remittances                        |                                                                                                    |
| Network Notifications              |                                                                                                    |
| Audit Logs                         |                                                                                                    |
| View All                           |                                                                                                    |

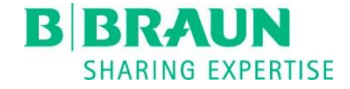

### Company settings 5/5

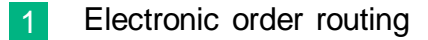

- Only e-mail
- 2 Currently not available with the B. Braun Group
- 3 Network notifications
  - Same functionalities as under the tab "Notifications"
- 4 Audit logs
  - Tracking changes that have been made

#### Company Settings -

Test Anbindung Ariba-TEST ANID:

| Company | Profile |
|---------|---------|
|         |         |

Account Settings

Customer Relationships

Users

Application Subscriptions

View All

Network Settings

Electronic Order Routing

Electronic Invoice Routing

Accelerated Payments

2 Remittances

2

3 Network Notifications

4 Audit Logs

View All

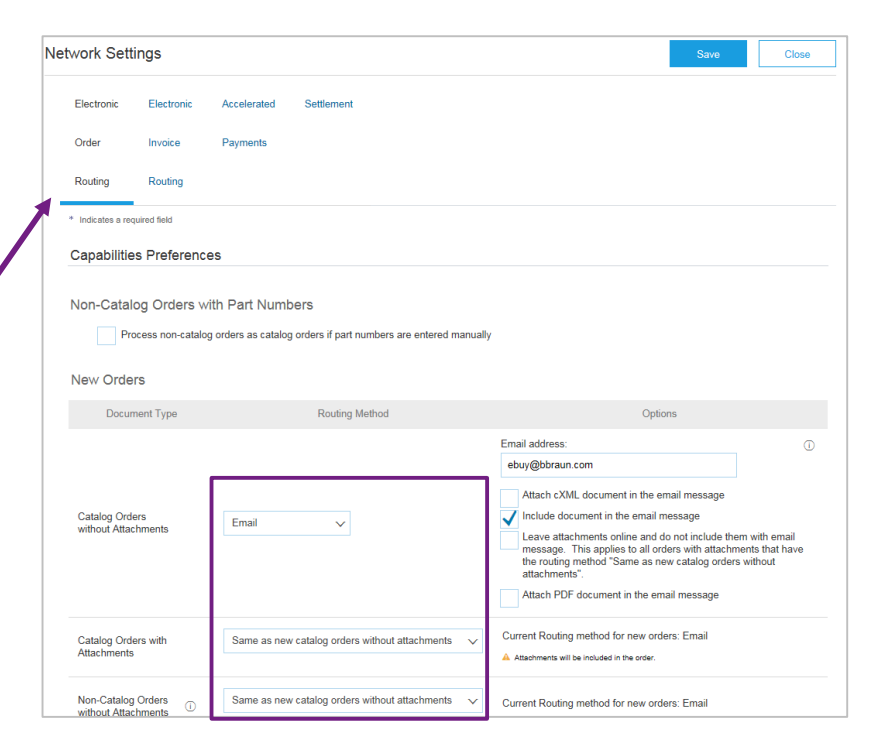

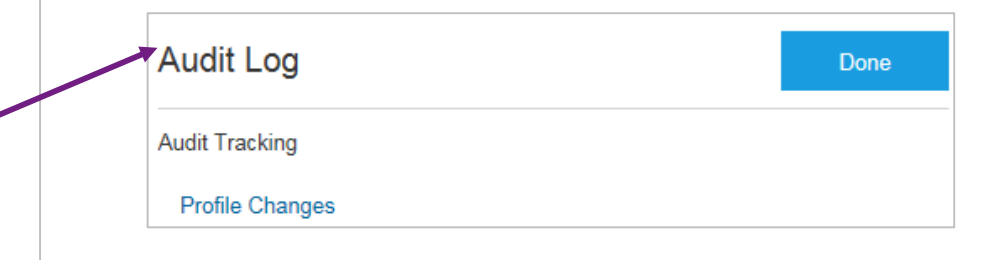

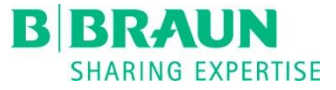

- 1. Not registered: Create Standard (Light) Account
- 2. Registered: Connect with existing Standard (Light) Account
- 3. Process order
  - a) Confirm entire order
  - b) Update line items

- c) Reject entire order
- 4. Create ship notice
- 5. Account configuration
- 6. Profile settings
- 7. Support

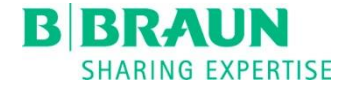

# Profile settings1/4

1 Mobile settings

- Notifications
- Customer specifics
- Security Deactivate mobile device
- 2 Account information
- 3 Timezone
- 4 Contact information
- 5 Contact information preferences
  - Share with other organizations
  - Hide from other organizations

| Kelp Center           |
|-----------------------|
| Logout                |
| My Account            |
| My Community Profile  |
| Switch To             |
|                       |
|                       |
| Link User IDs         |
| Contact Administrator |
|                       |
|                       |
|                       |

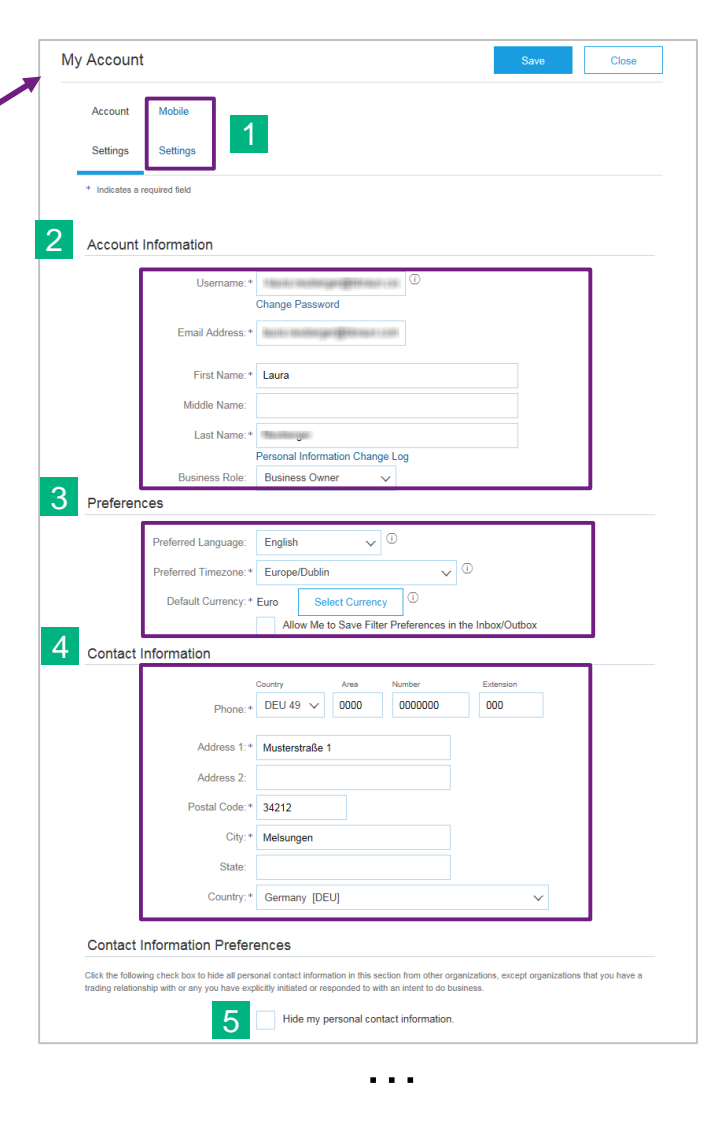

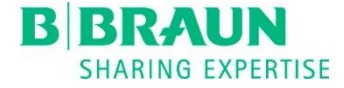

# Profile settings 2/4

1 Personal information

2 Participation agreement

3 Community privacy policy

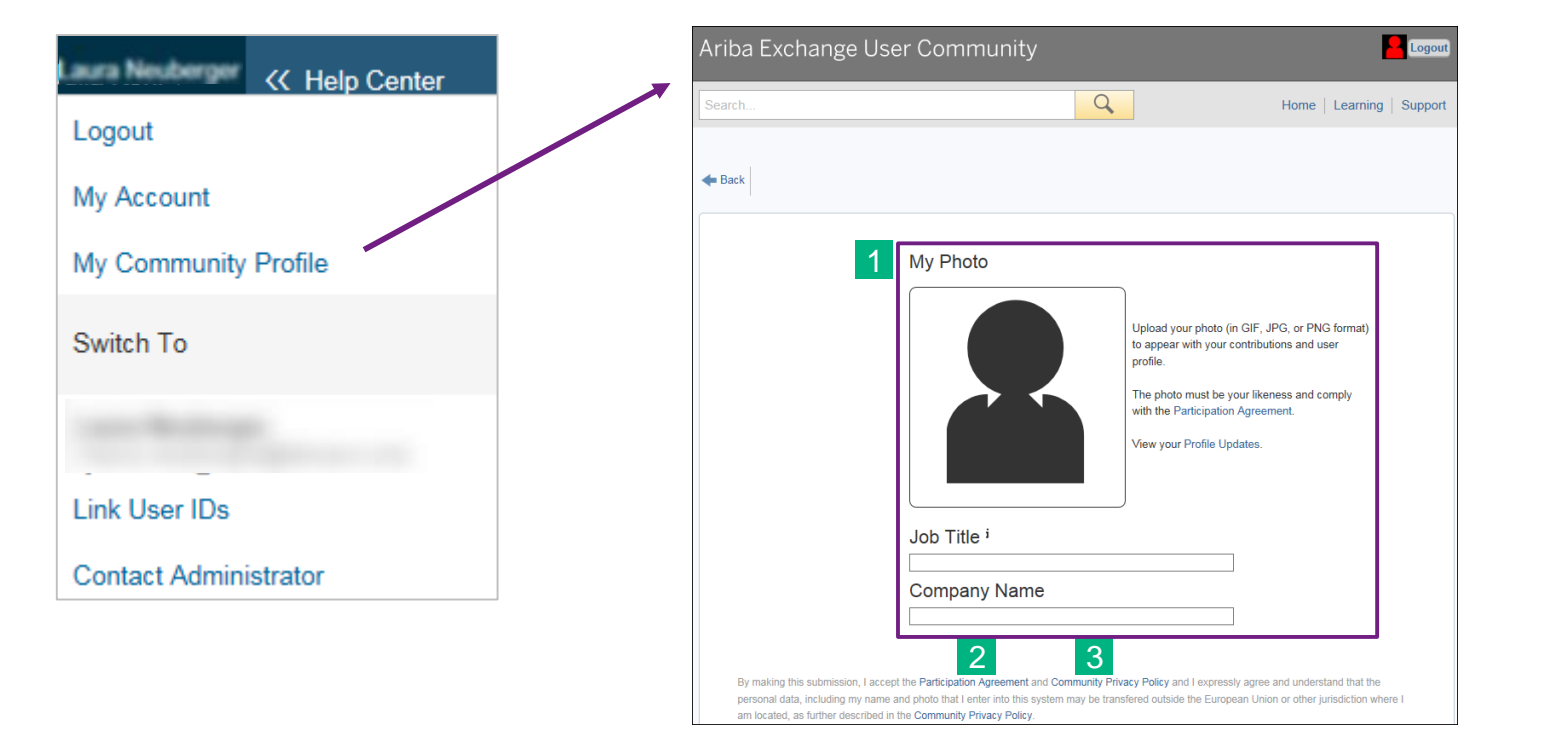

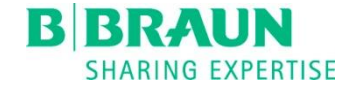

# Profile settings 3/4

#### Approval needed

User account is not your own

#### 2 No approval needed

User account is your own

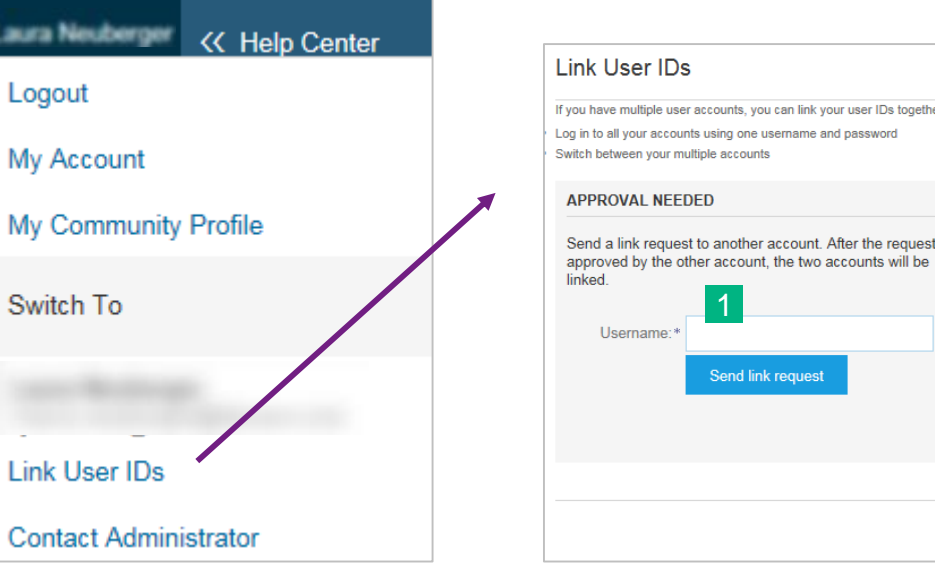

| nking your user IDs you can:                                                                                        |
|----------------------------------------------------------------------------------------------------|
| NO APPROVAL NEEDED                                                                                                  |
| Enter the username and password of another account to which you want to link. Username: * Password: * Link accounts |
| Carrel                                                                                                    |
|                                                                                                    |

If you have multiple user accounts, you can link your user IDs together. You can link two Standard (Light) Accounts as well as a Standard (Light) Account and an Enterprise (Full) Account. **Important:** Once linked, it is <u>not</u> possible to undo the linking of these user IDs.

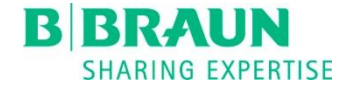

# Profile Settings 4/4

1 Account administrator information

- Reset password
- Change permissons
- Questions about the system
- Problems with the system

| aura Neuberger | K Help Center |
|----------------|---------------|
| Logout         |               |
| My Account     |               |
| My Community   | Profile       |
| Switch To      |               |
|                |               |
| Link User IDs  |               |
| Contact Admin  | istrator      |

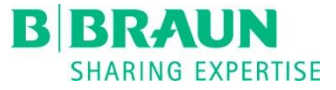

- 1. Not registered: Create Standard (Light) Account
- 2. Registered: Connect with existing Standard (Light) Account
- 3. Process order
  - a) Confirm entire order
  - b) Update line items

- c) Reject entire order
- 4. Create ship notice
- 5. Account configuration
- 6. Profile settings
- 7. Support

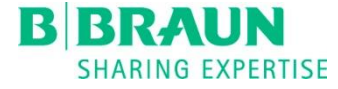

# Support – General

1 Online support

- Ariba user community
- Videos

2 Ariba support

Only technical problems

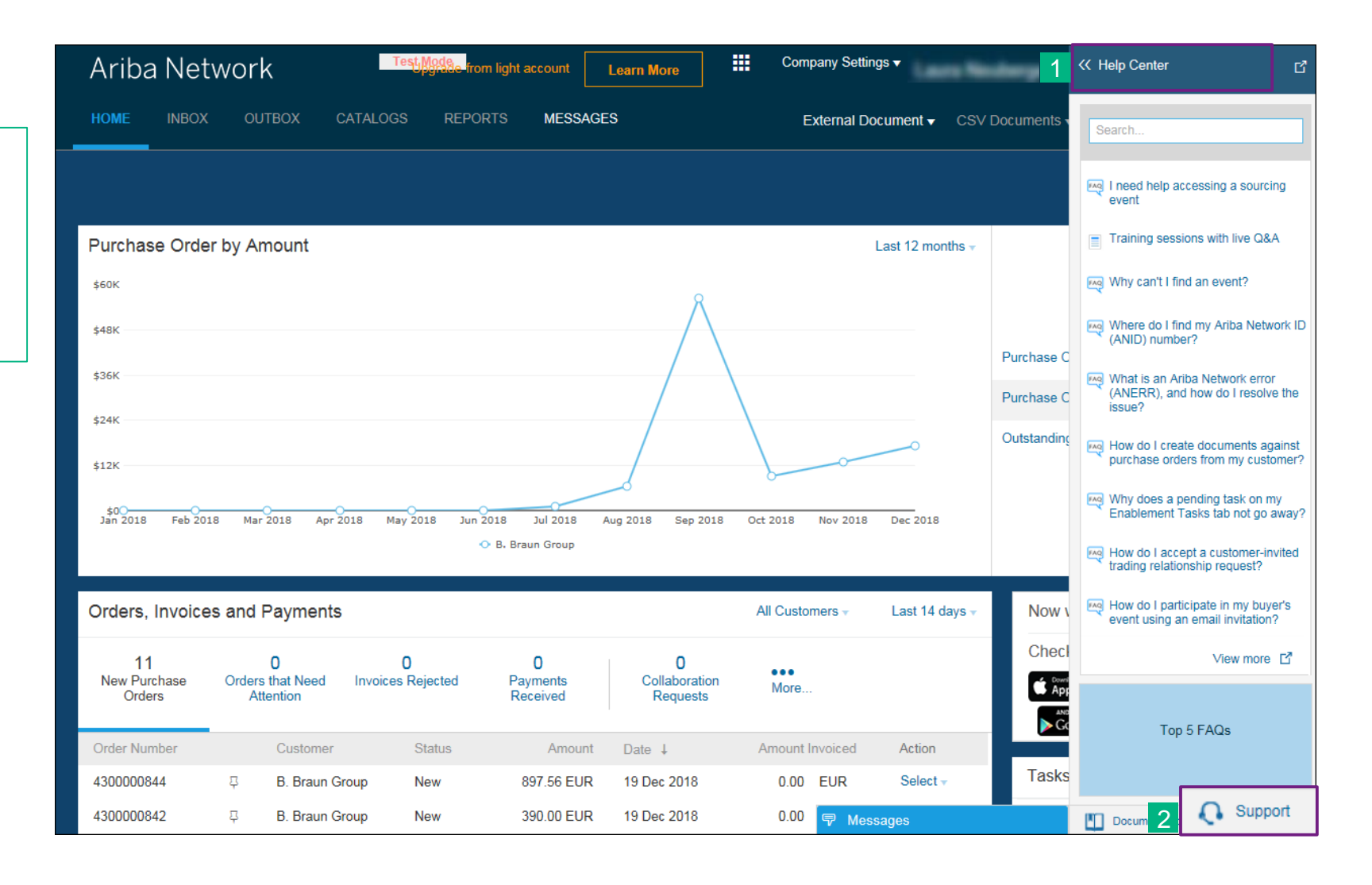

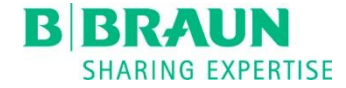

# Support – Details

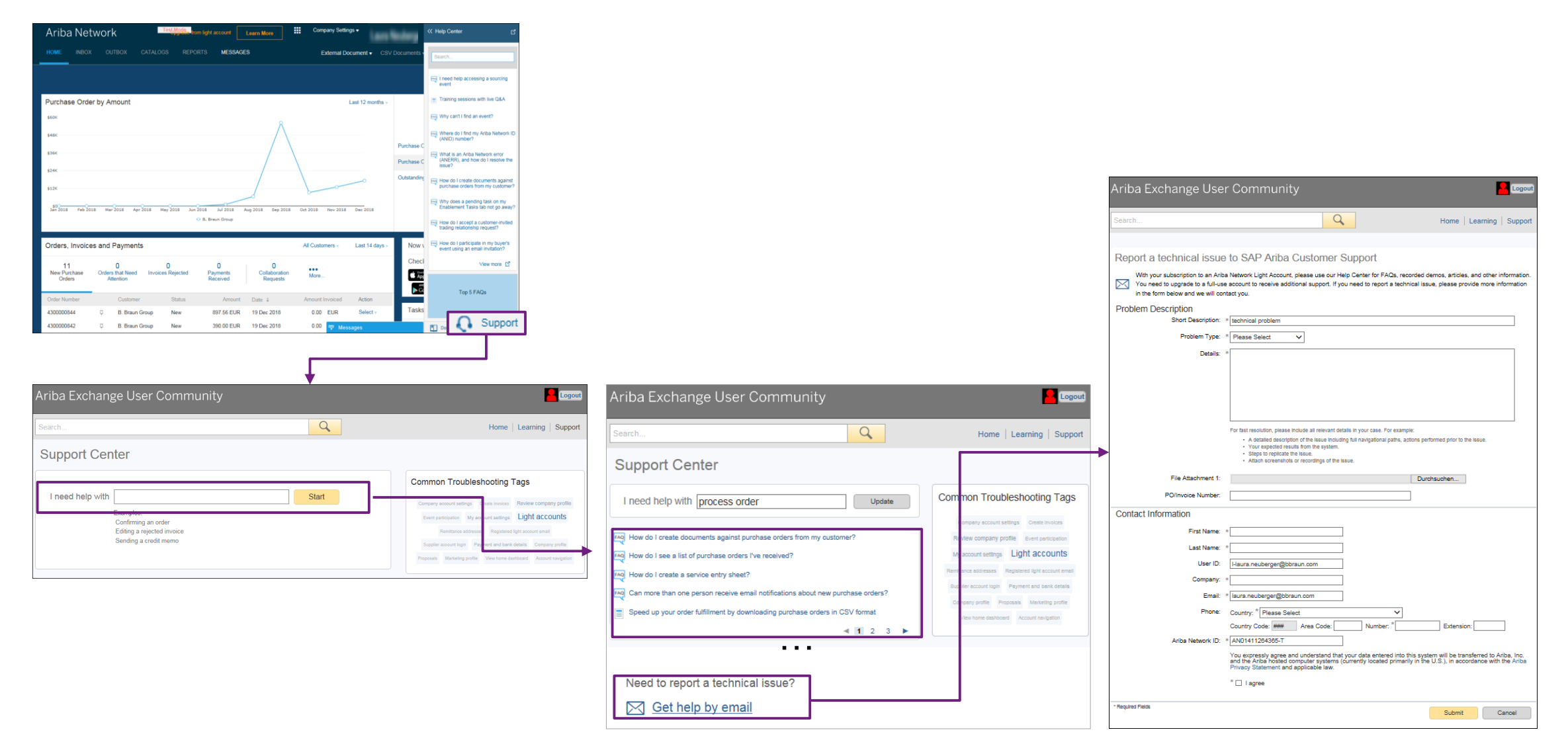

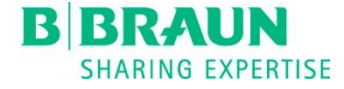

### Support – Useful links

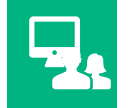

#### ATTEND A LIVE WEBINAR

Sign up for prospective live webinars

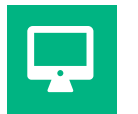

#### VIDEOS

Training video – Register and confirm orders

Registration for live webinars - Weekly webinar with questions and answers

Ariba Network Standard (Light) Account - Video

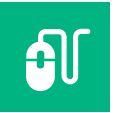

#### **ONLINE SUPPORT**

Ariba user community

Help Center

B. Braun Supplier Landing Page

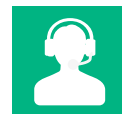

#### SAP ARIBA CUSTOMER SUPPORT

Click here for region-specific telephone numbers

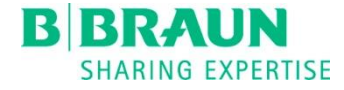

# Tips

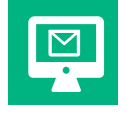

#### **REGISTER / LOG IN**

Register or log in after receiving the first order via e-mail.

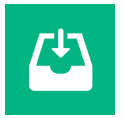

#### SAVE YOUR INTERACTIVE EMAILS

With a Standard (Light) Account, orders are available for 60 days in the Ariba network. The link provided in the interactive e-mail will always lead you to the order in the Ariba network, even after the expiry of 60 days.

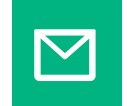

#### MAILING LIST

An internal mailing list provides the possibility of receiving e-mails from various sender addresses. The advantage is that you can control who is receiving orders in your company. Furthermore, you can ensure to reduce the risk of e-mails getting lost.

# Simple. Digital. Selling.